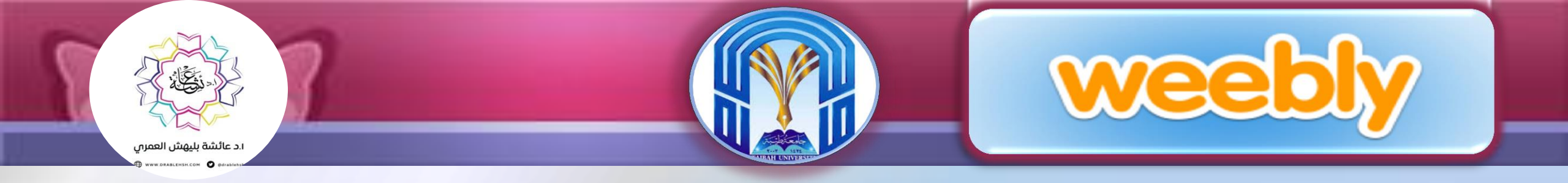

# الدليل المصور لطريقة تصميم موقع ويب مجاني باستخدام موقع weebly

اعداد وتقديم : ا. د. عائشة بنت بليهش العمري

استاذ تكنولوجيا التعليم بكلية التربية بجامعة طيبة <u>www.drablehsh.com</u>

ablehsh@hotmail.com\_@drablehsh

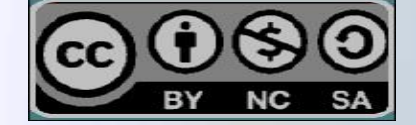

 ويبلي ( weebly ) هو موقع مجاني يساعد المستخدم على تصميم موقع خاص به بأسهل الطرق دون الاعتماد على لغات البرمجة مع تقديم العديد من الخيارات المتنوعة ، فعند استخدامك له ستحصل على ثلاثة انواع من المواقع حسب اختيارك ( مدونة او متجر او موقع ويب ) كما يمكنك صنع عشرة مواقع بحساب ويبلي واحد والتحكم فيهم بسهولة .

• يتم الدخول إلى الموقع عن طريق الرابط www.weebly.com

فيما يلي دليل مفصل عن كيفية استخدام موقع ويبلي لتصميم موقع ويب مجاني :

واجهة الموقع

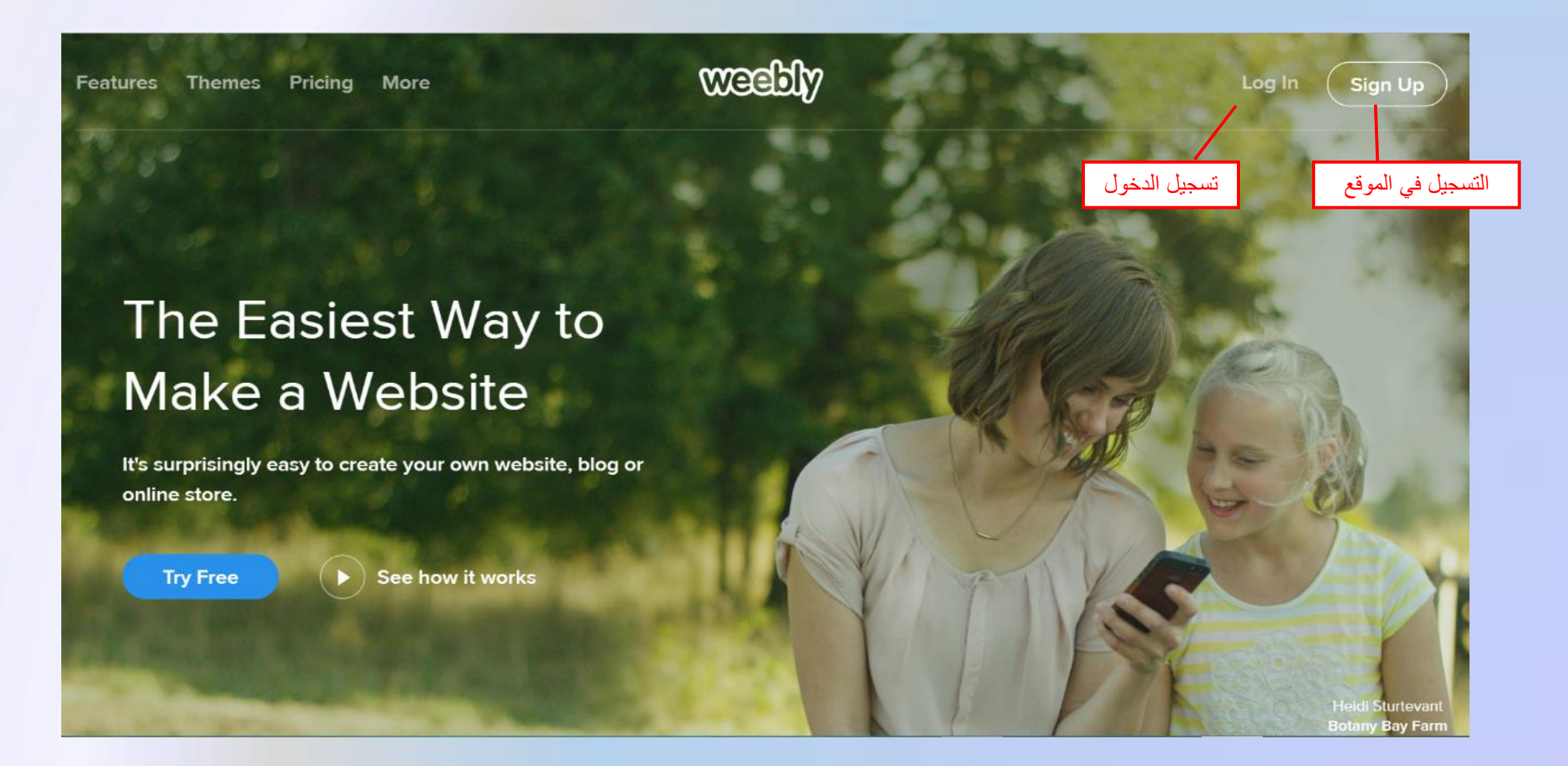

شعار الموقع

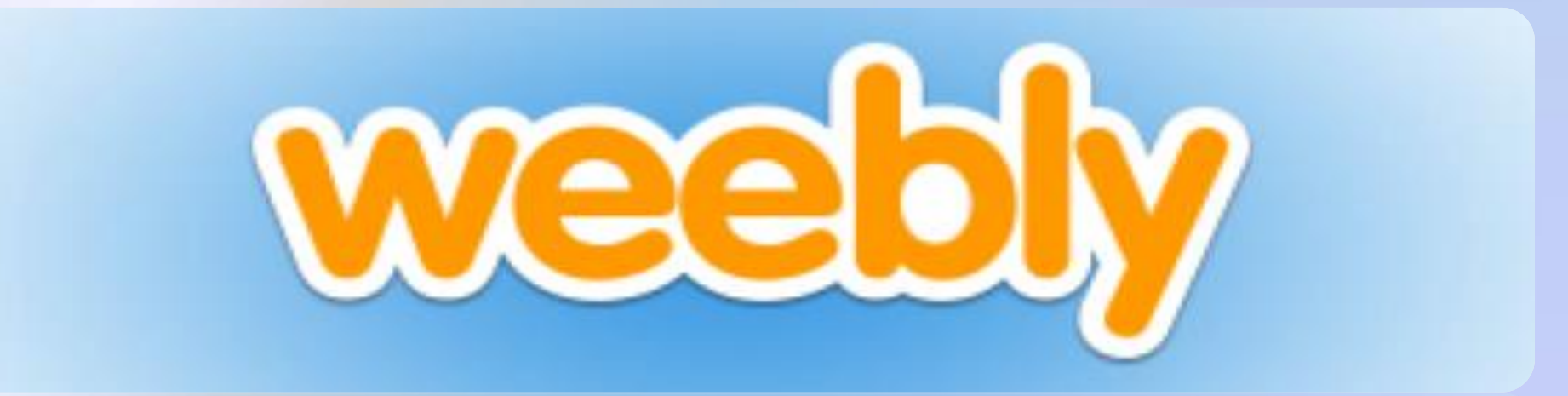

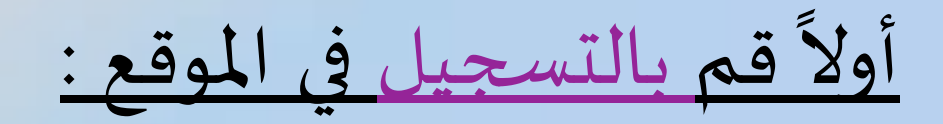

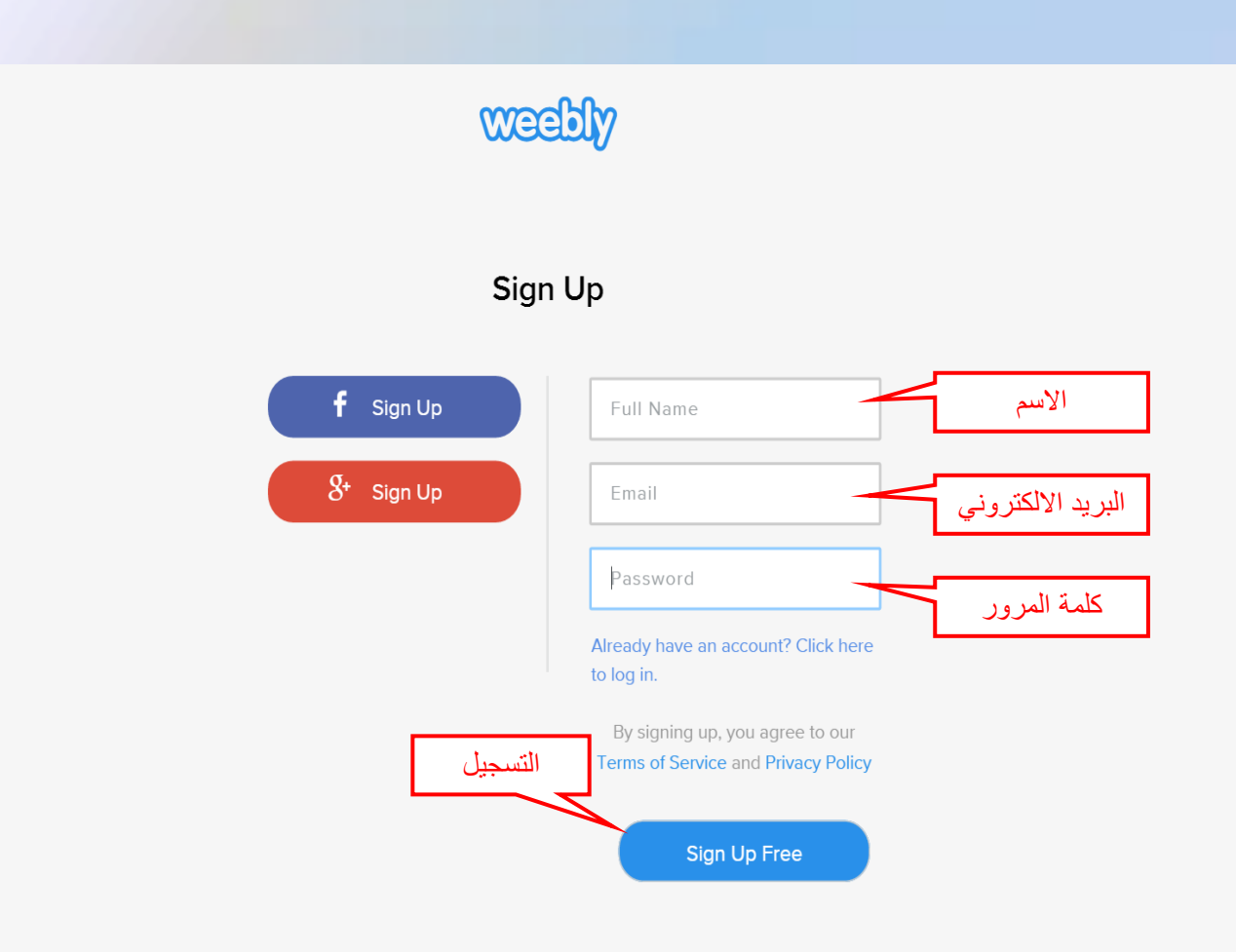

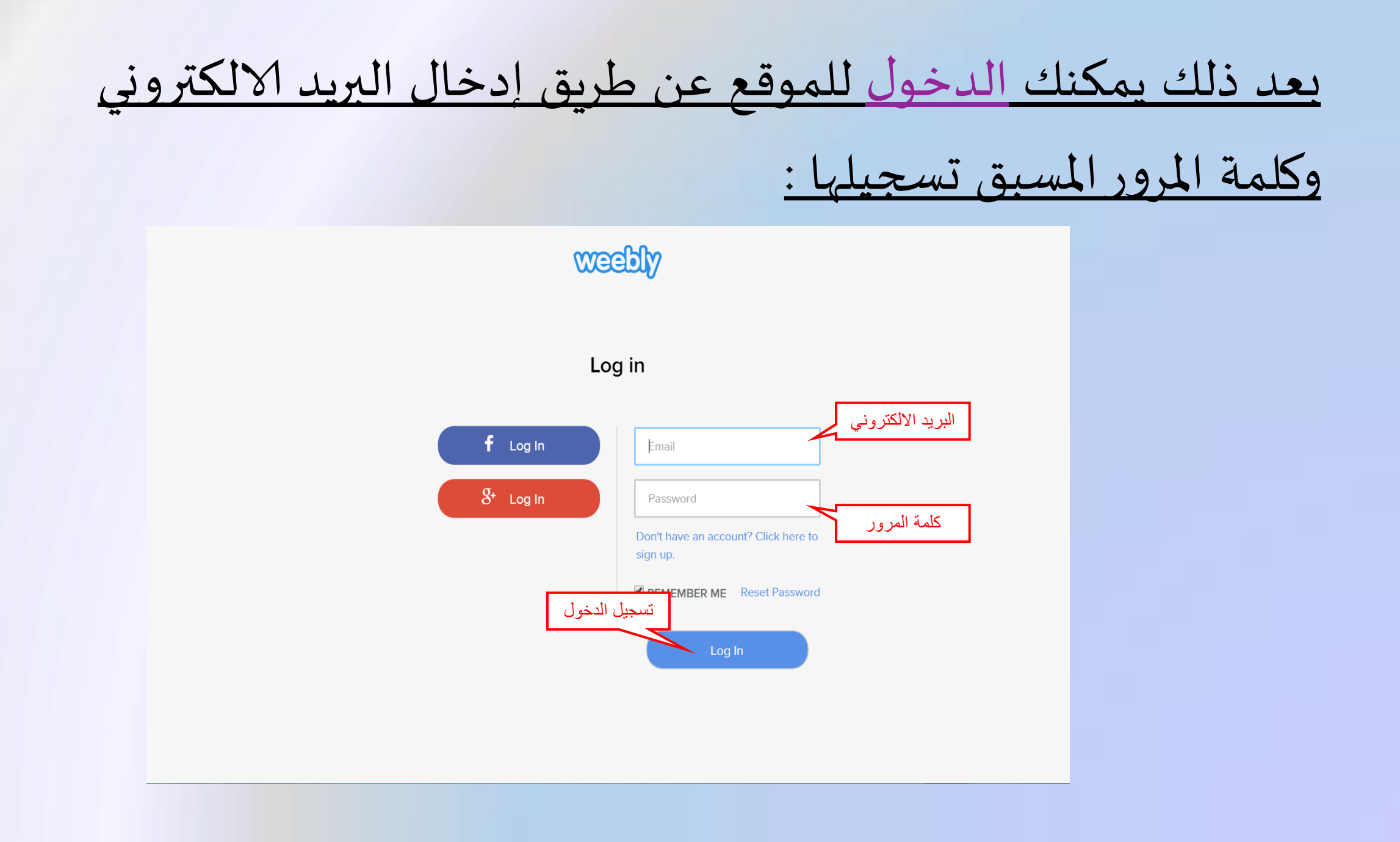

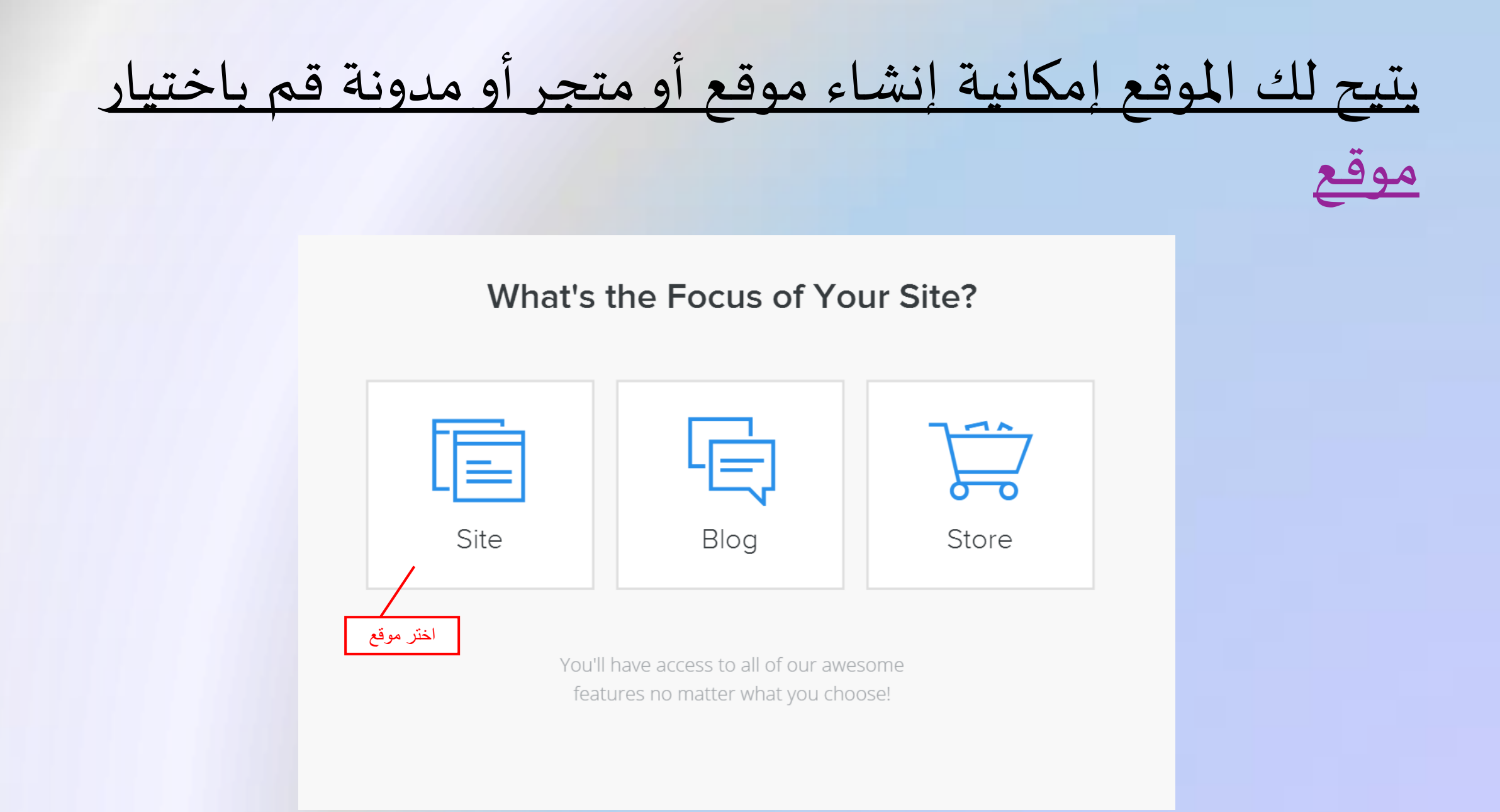

# يقدم البرنامج ثيمات مختلفه يمكنك اختيار المناسب منها:

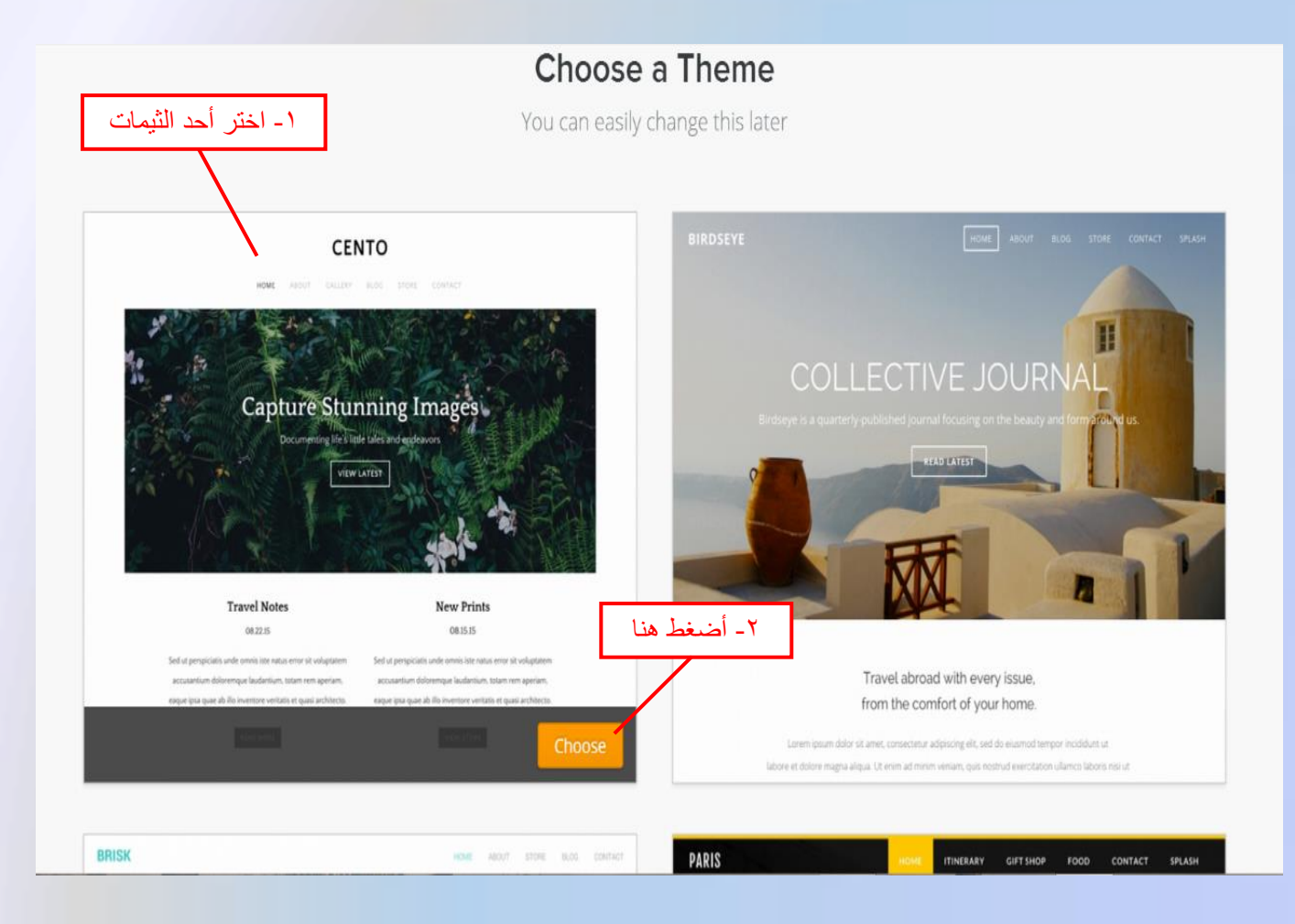

## بعد اختيار الثيم المناسب ستظهر لك هذه النافذة حيث يطلب منك

#### اختيار المجال (النطاق):

| Ŋ                  |             | BUILD |              |                                                                                                   |                            | 🗴 🦸 UPGRADE                         | PUBLISH |
|--------------------|-------------|-------|--------------|---------------------------------------------------------------------------------------------------|----------------------------|-------------------------------------|---------|
| Elements           | Apps        | MY    | Cho          | oose Your Website Domain                                                                          | HOME ABOUT                 | T CONTACT                           |         |
|                    |             |       | This is      | the address where people will find your website online.                                           |                            |                                     |         |
| <b>T</b><br>Title  | Text        |       | 0            | Use a Subdomain of Weebly.com<br>A great way to get your website started                          | لماق المجاني<br>ع الخاص بك | ا -اختر هذا النو<br>واكتب اسم الموق |         |
| Image              | Gallery     |       |              | Register a New Domain                                                                             |                            | ino                                 | -       |
| Slideshow          | )<br>Map    |       | •            | For a more professional online presence http://www.                                               |                            | adiniscing elit                     |         |
| E:<br>Contact Form | Embed Code  |       | 0            | <b>Connect a Domain You Already Own</b><br>Choose a plan and connect your domain in the next step |                            |                                     |         |
| TRUCTURE           |             |       |              | http:// www.example.com                                                                           |                            | ا -اصغط هنا                         |         |
| ÷<br>Divider       | C<br>Spacer |       |              |                                                                                                   | Continue                   |                                     |         |
|                    | * (         |       | •00000000000 |                                                                                                   |                            |                                     |         |

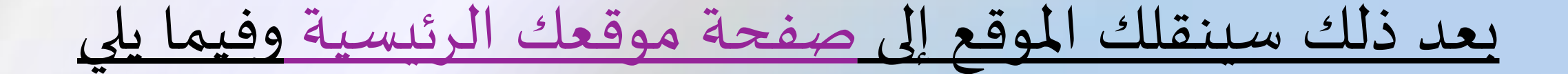

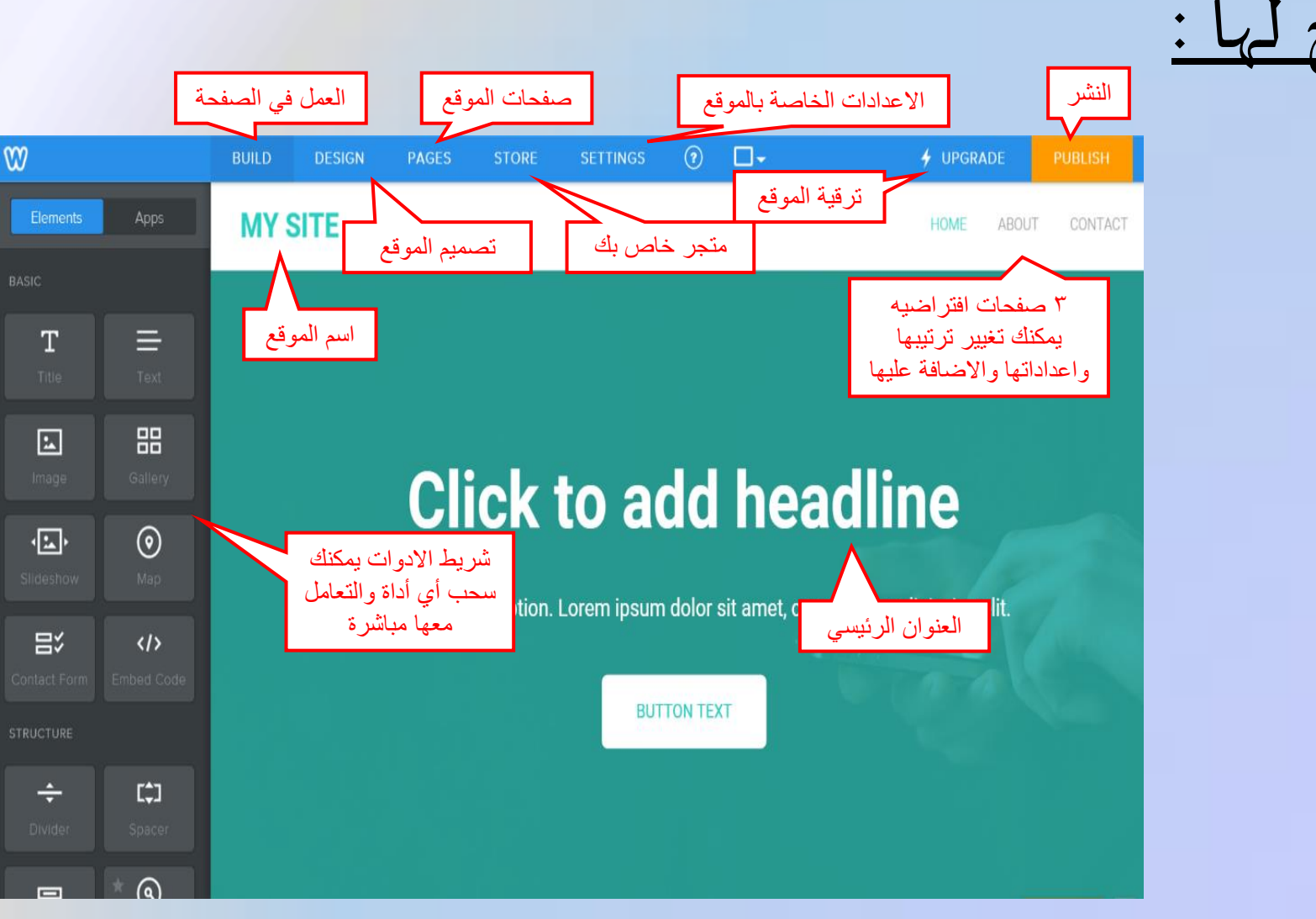

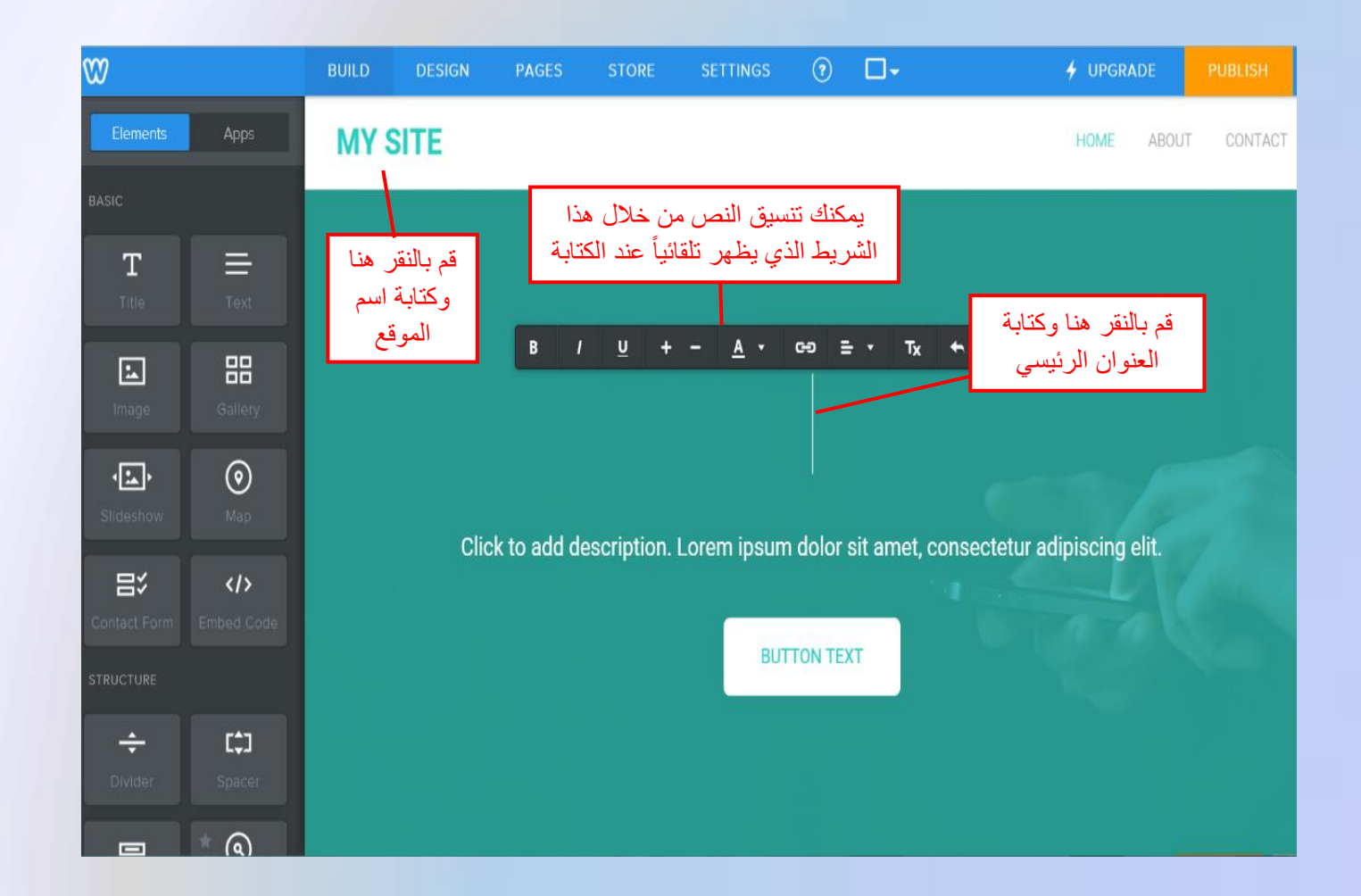

<u>هنا شرح لأهم الأدوات وأكثرها استخداماً:</u>

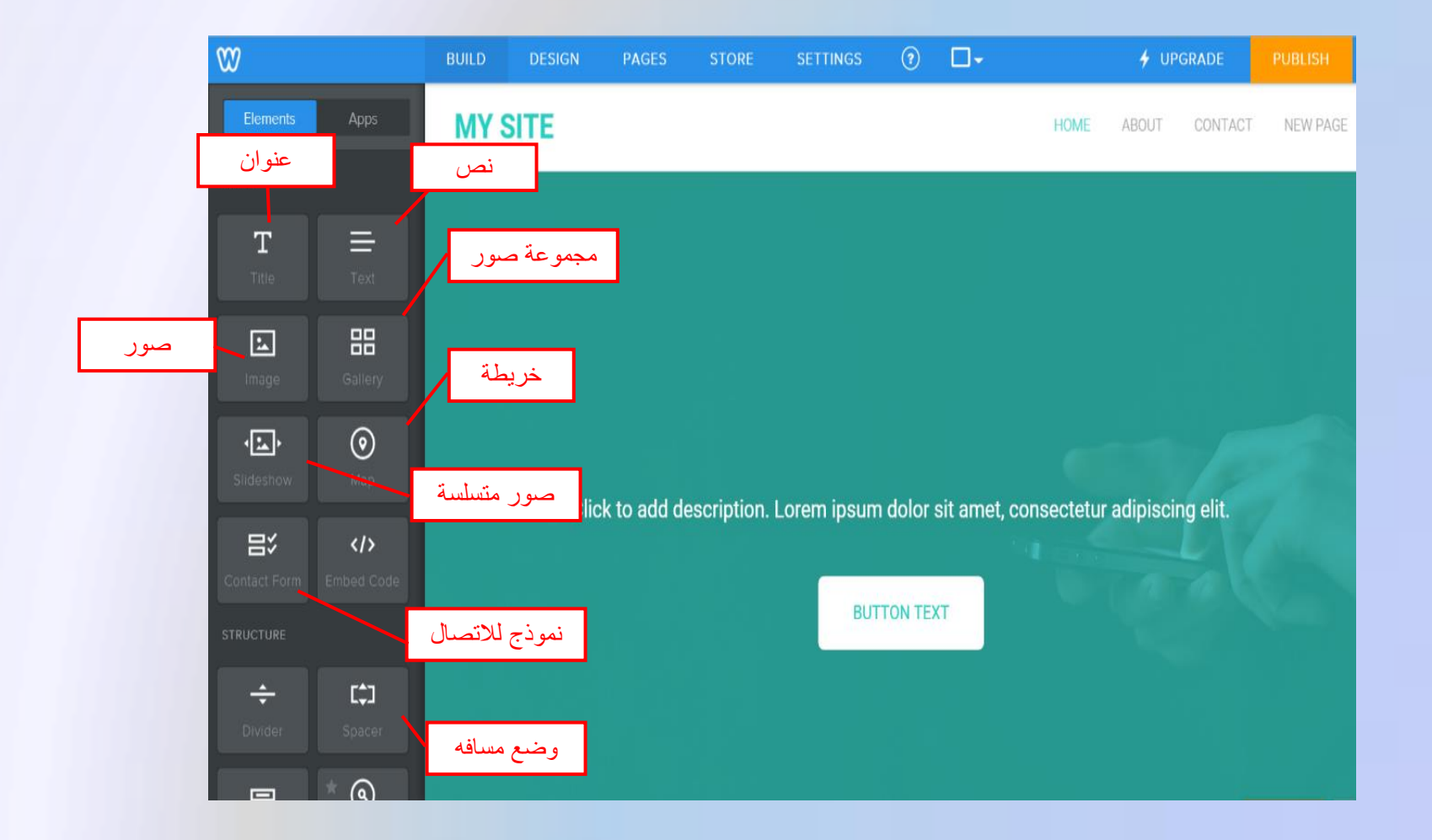

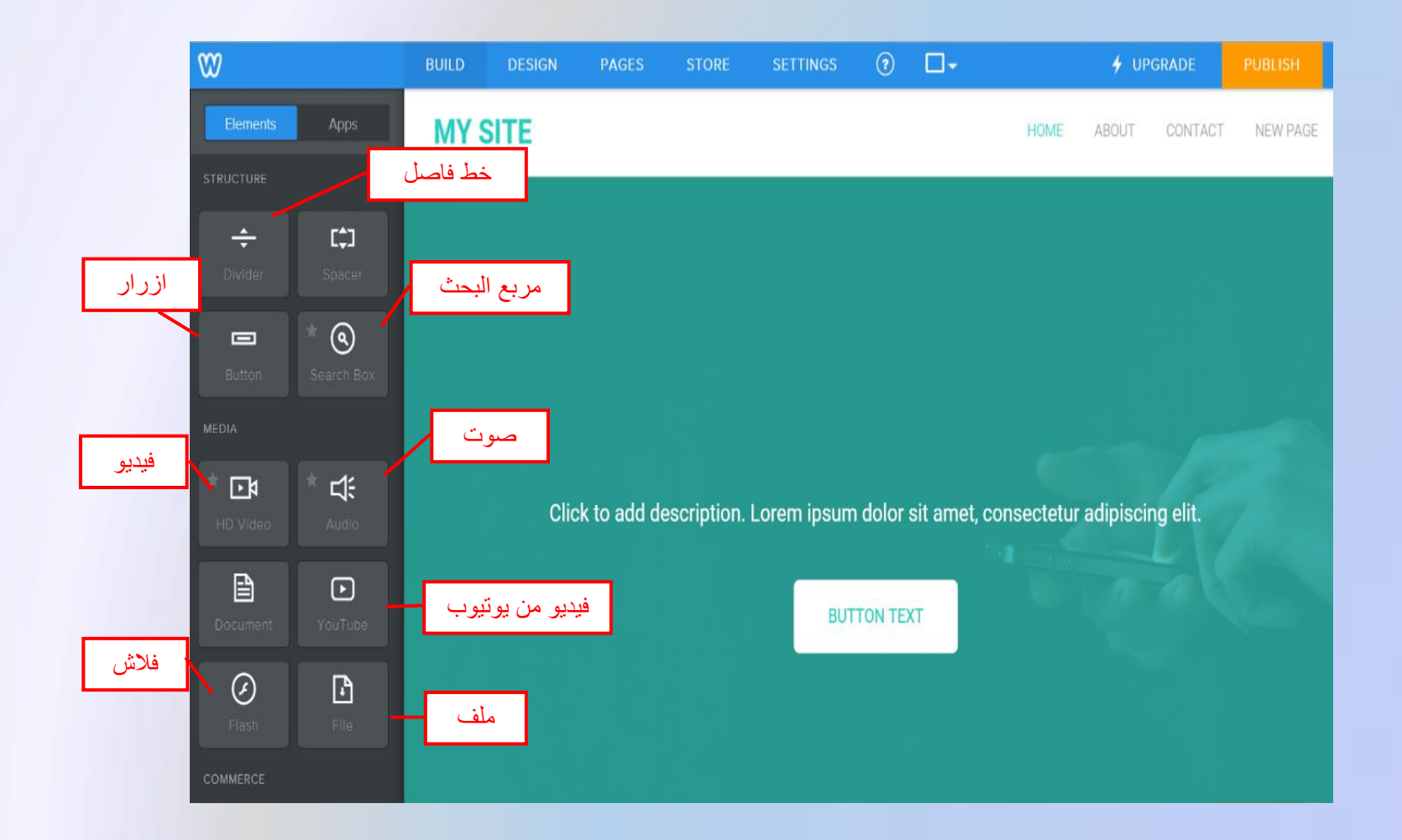

<u>لإضافة عنوان اتبع الخطوات التالية:</u>

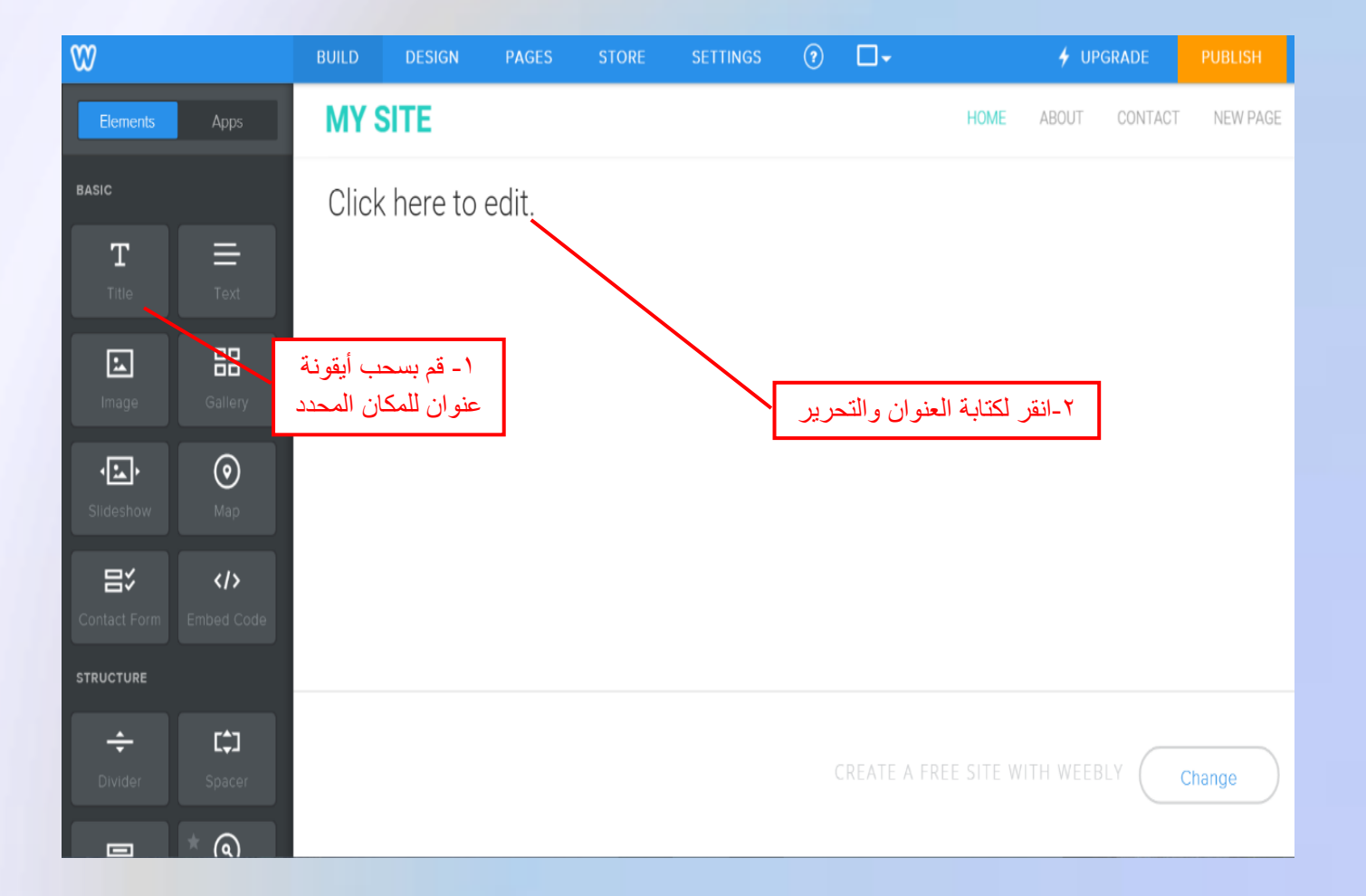

<u>لإضافة نص اتبع الخطوات التالية:</u>

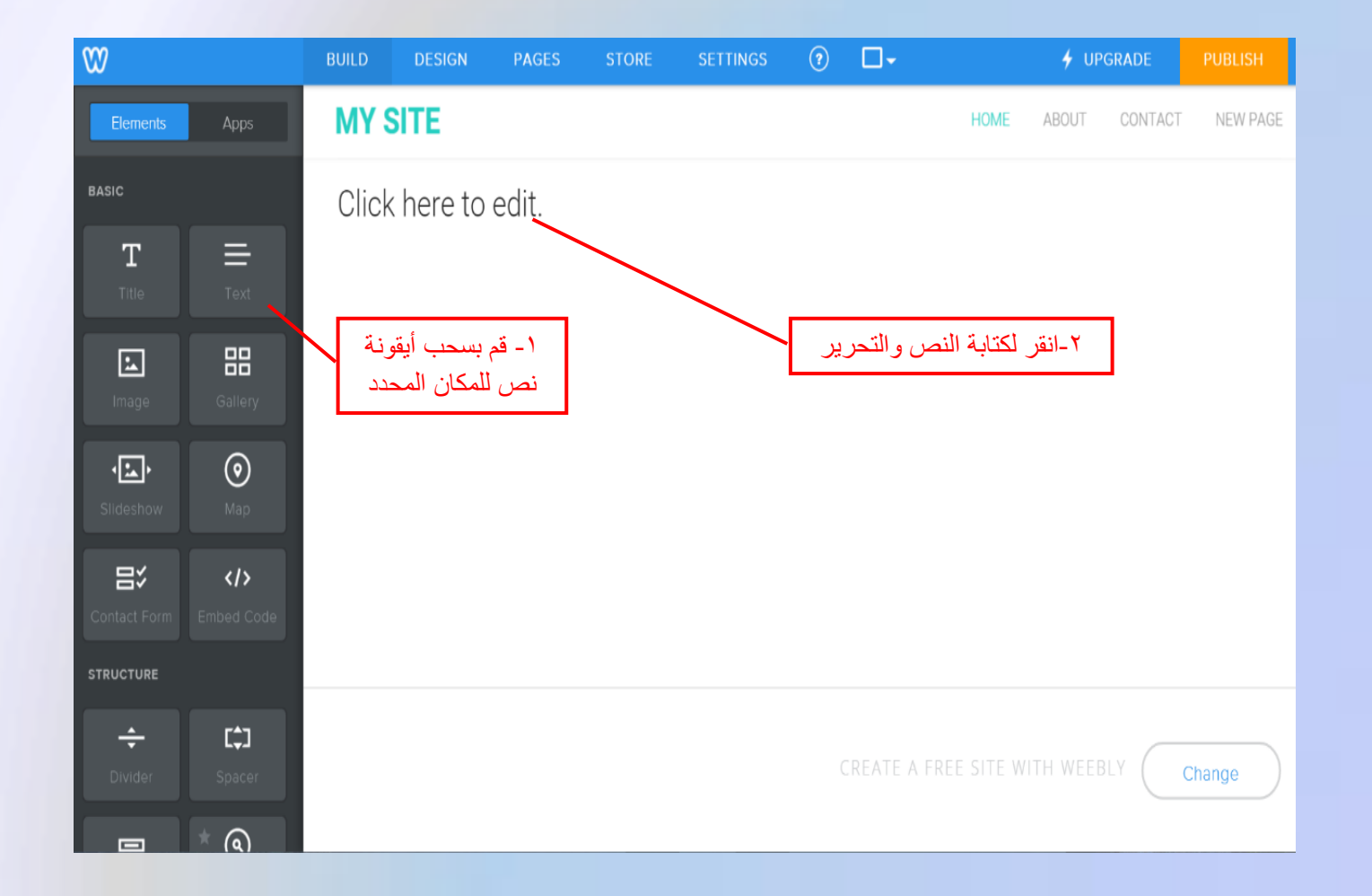

<u>لإضافة صورة اتبع الخطوات التالية:</u>

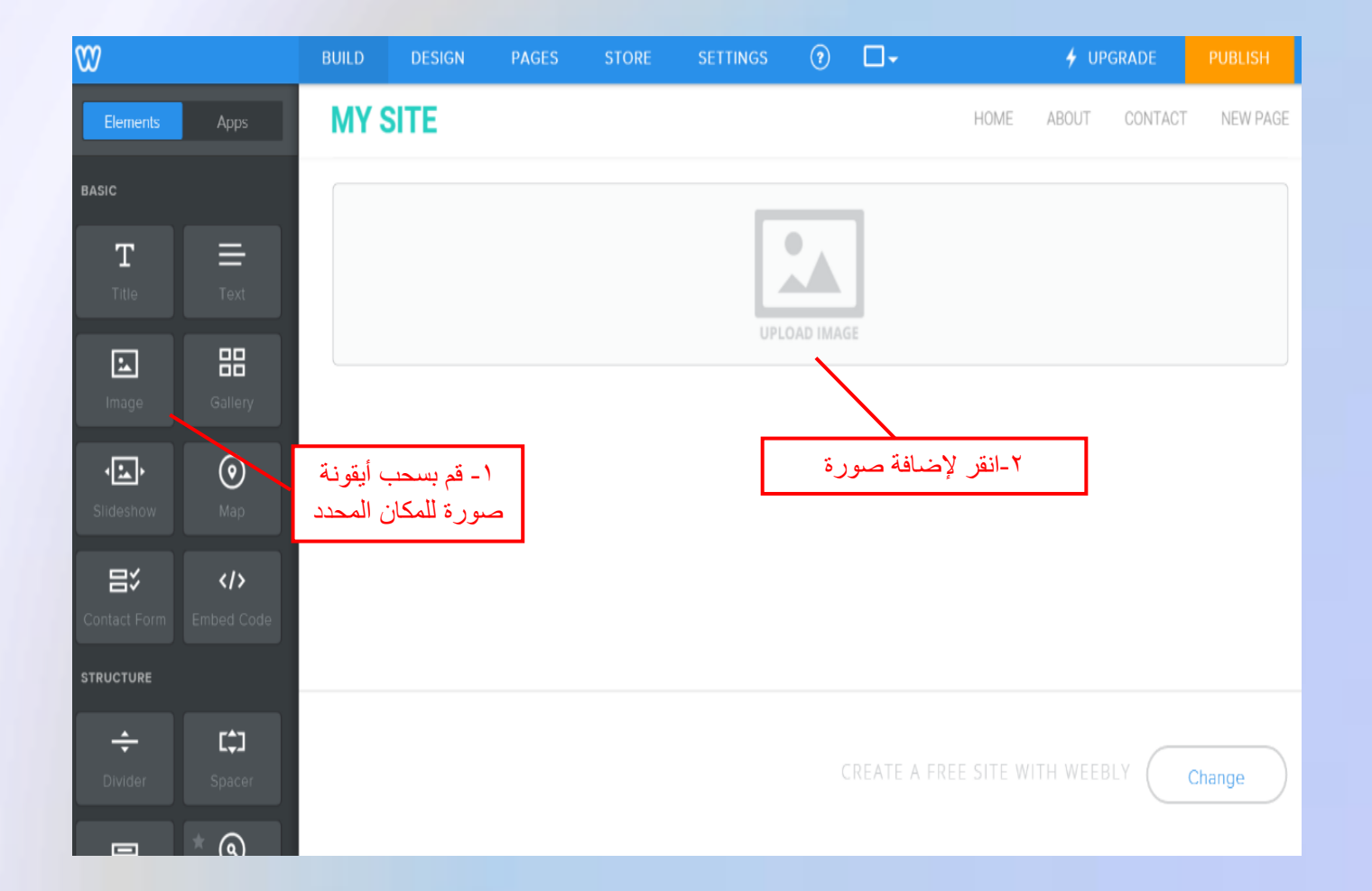

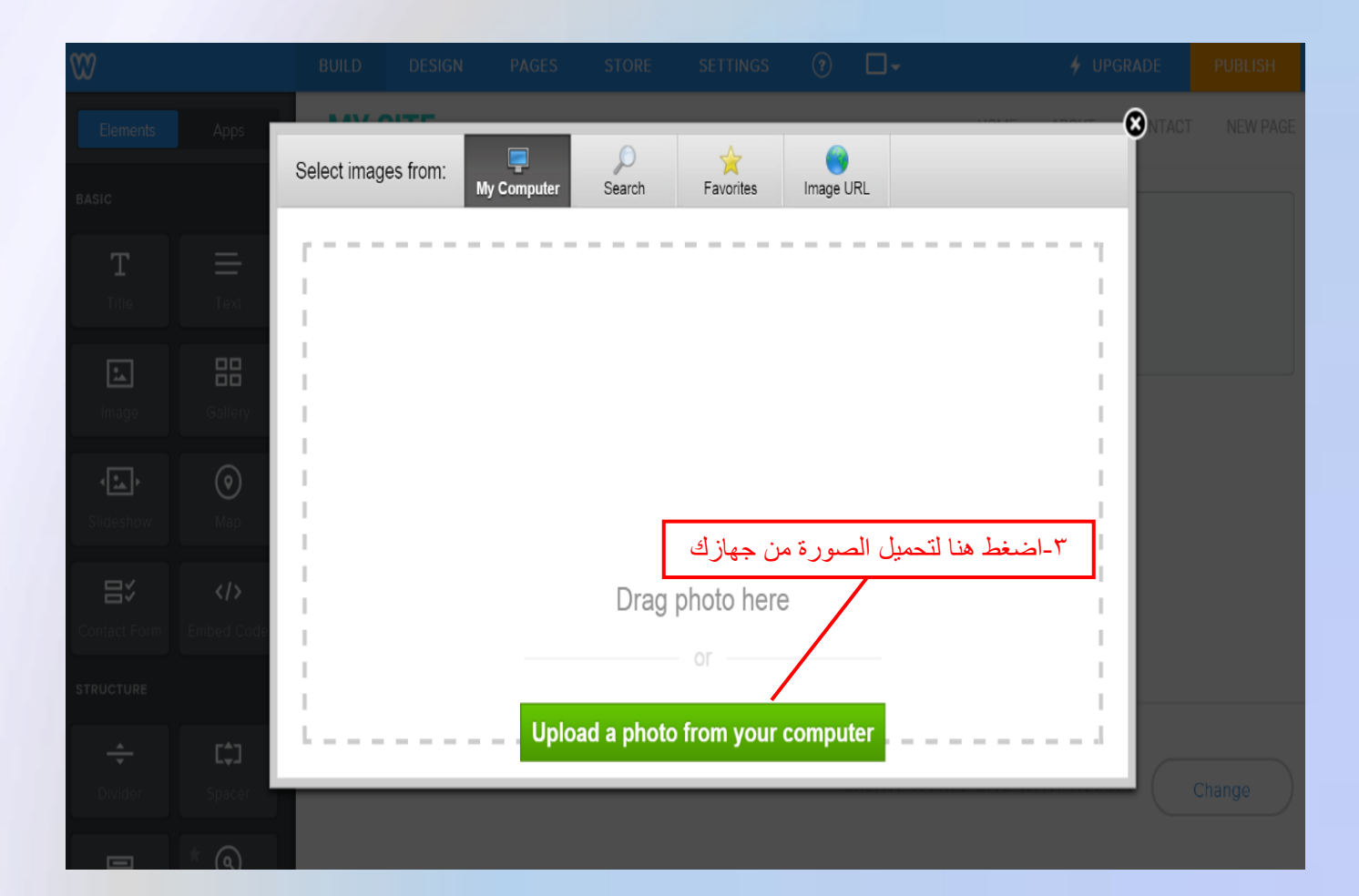

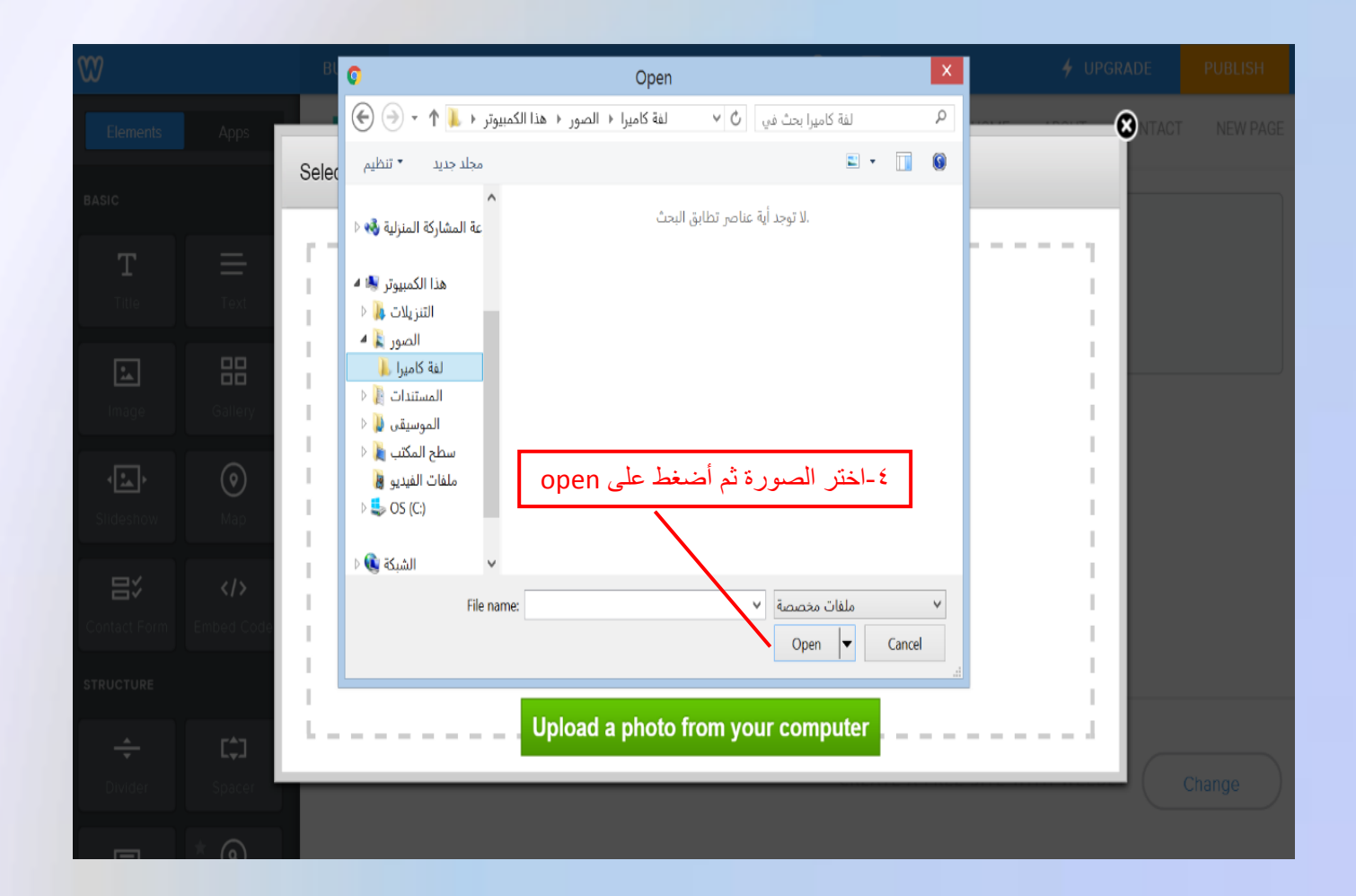

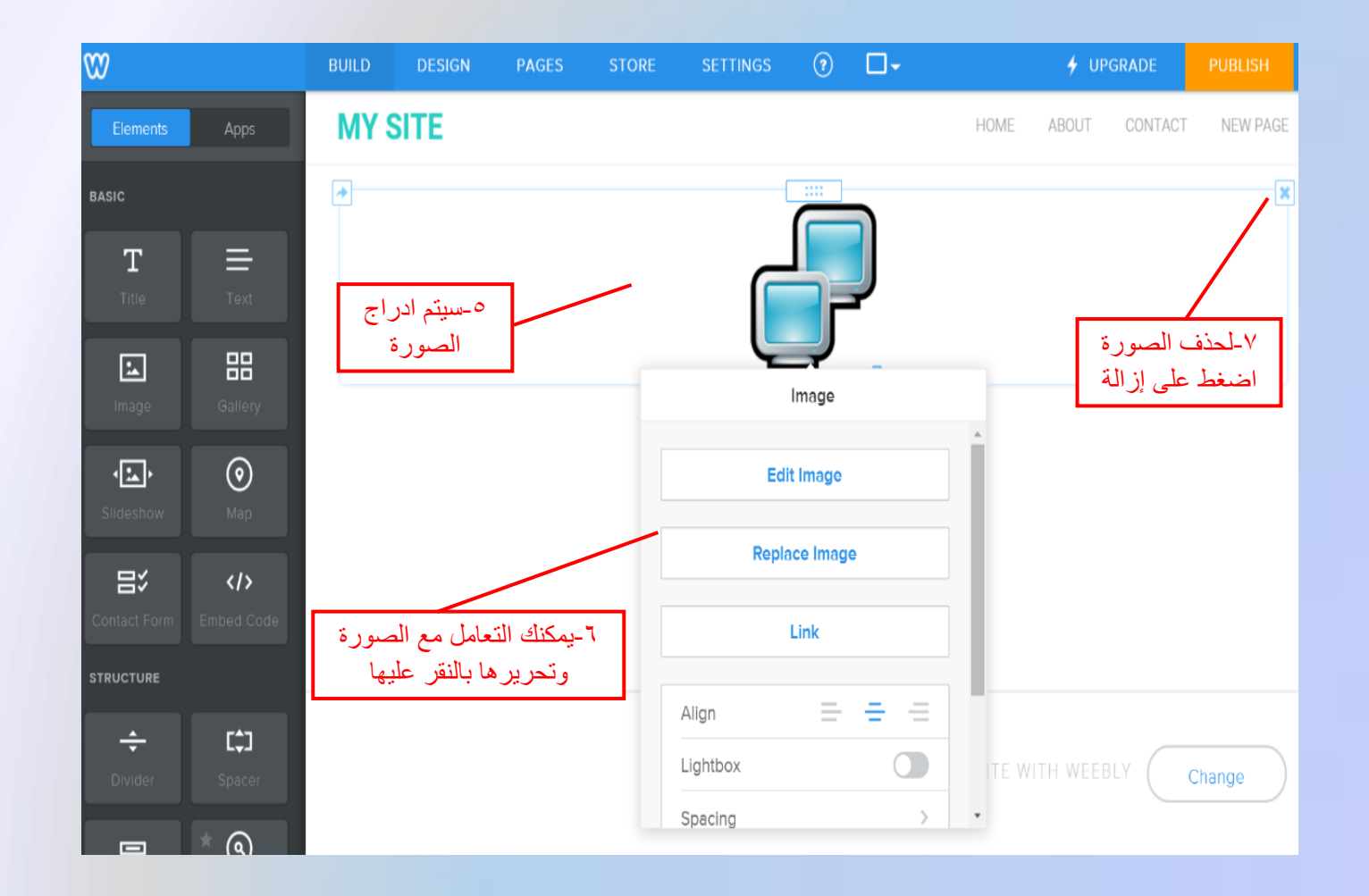

لإضافة فيديو اتبع الخطوات التالية:

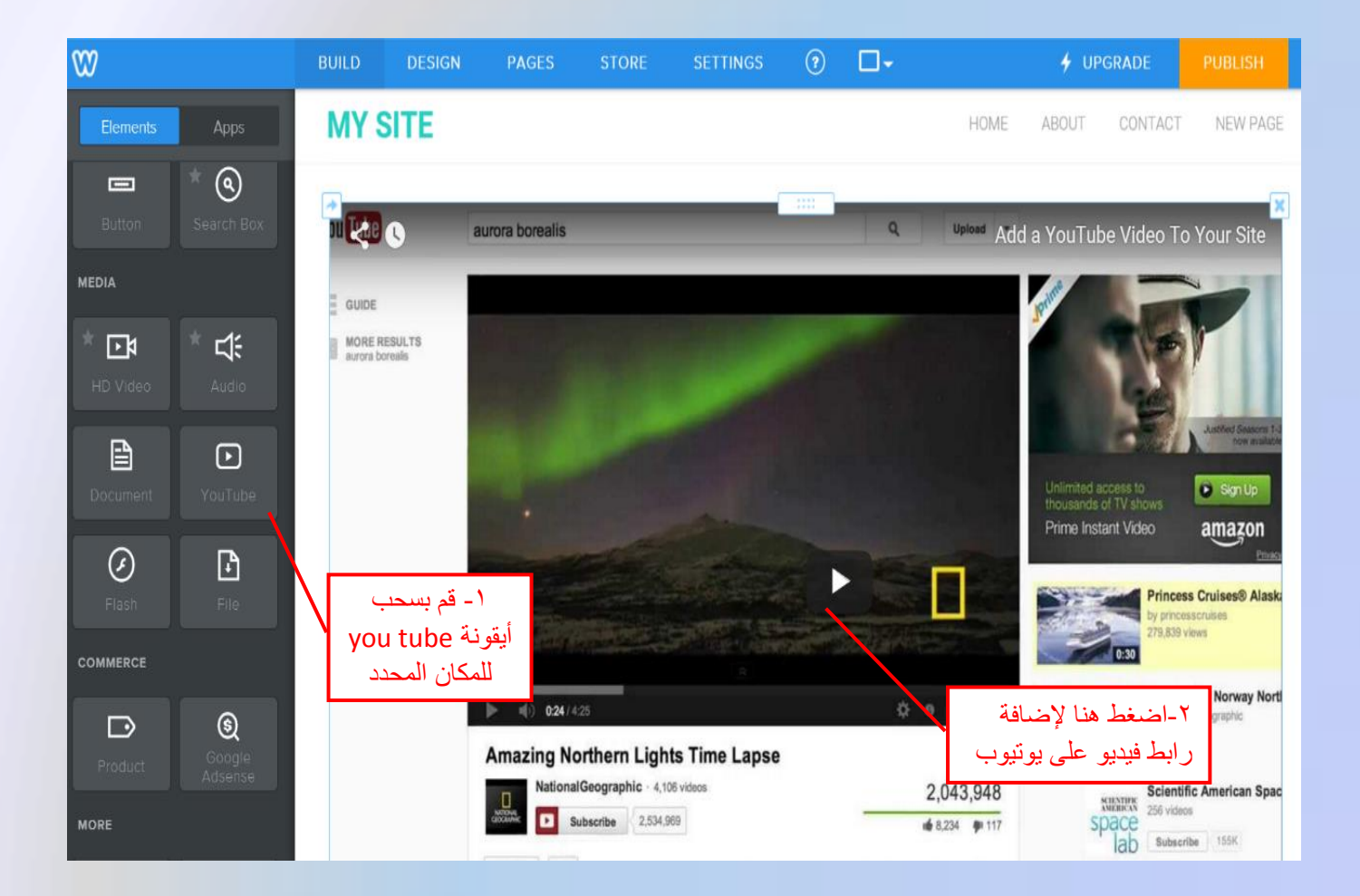

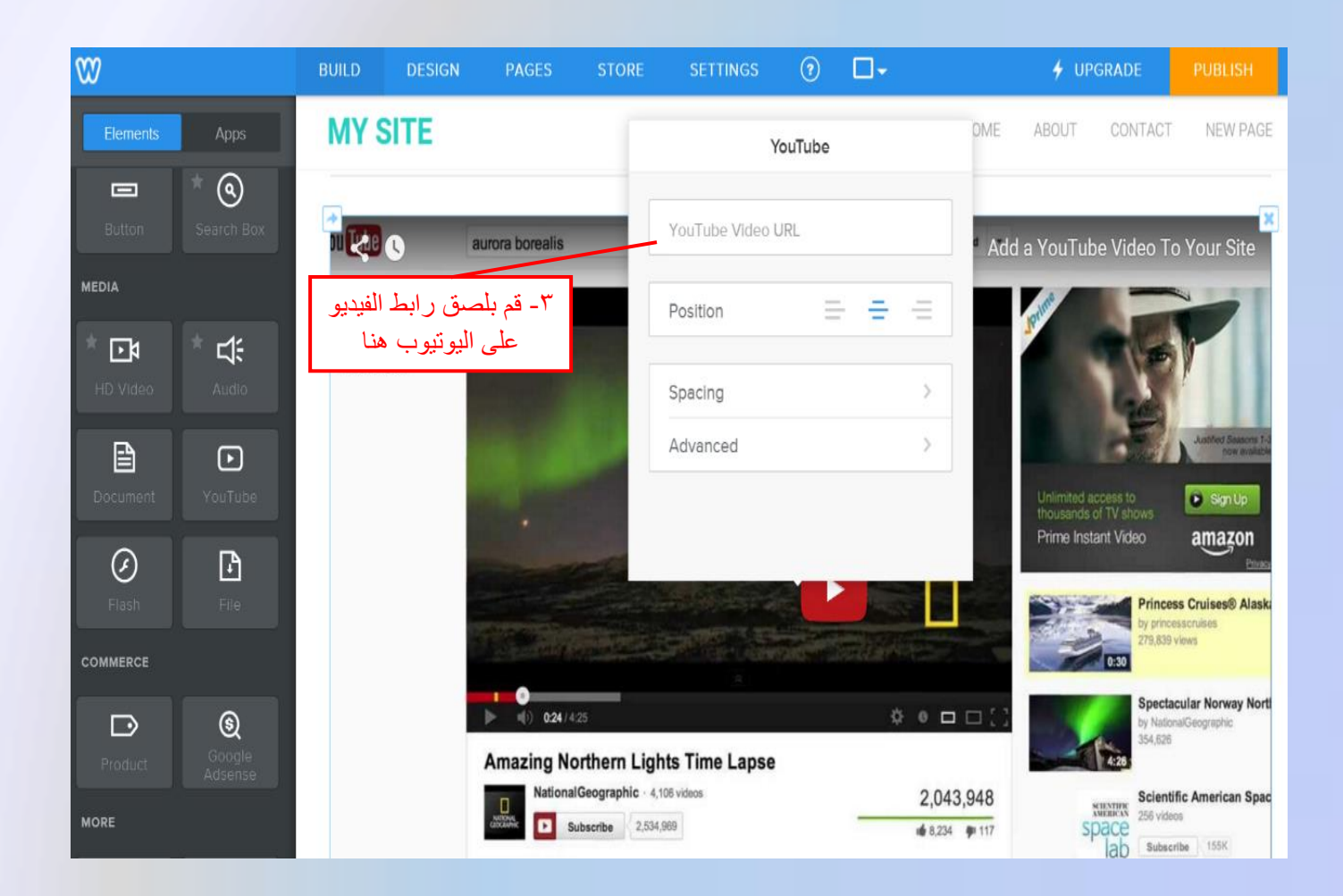

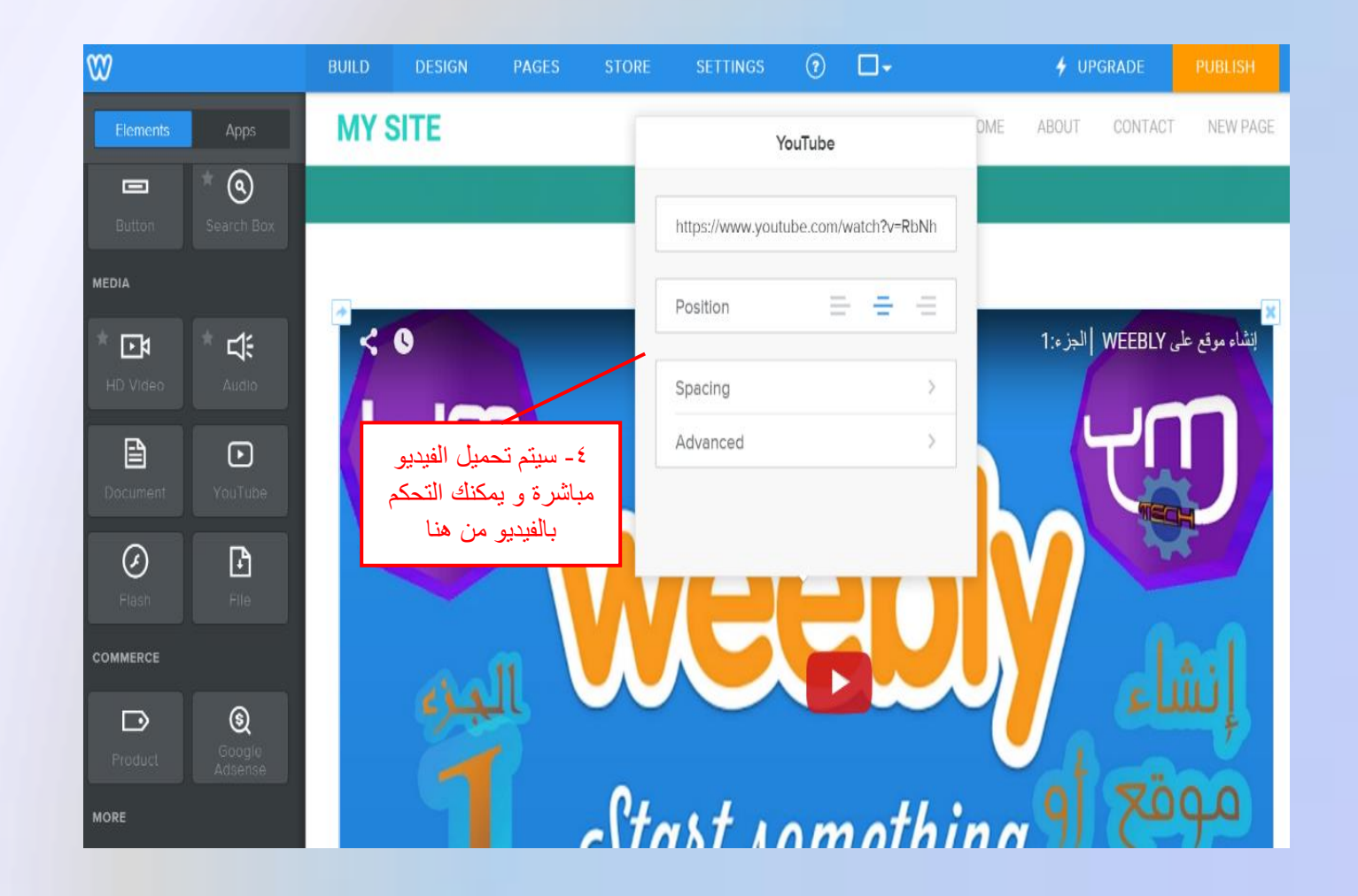

## <u>لإضافة فيديو من ملف اتبع الخطوات التالية :</u>

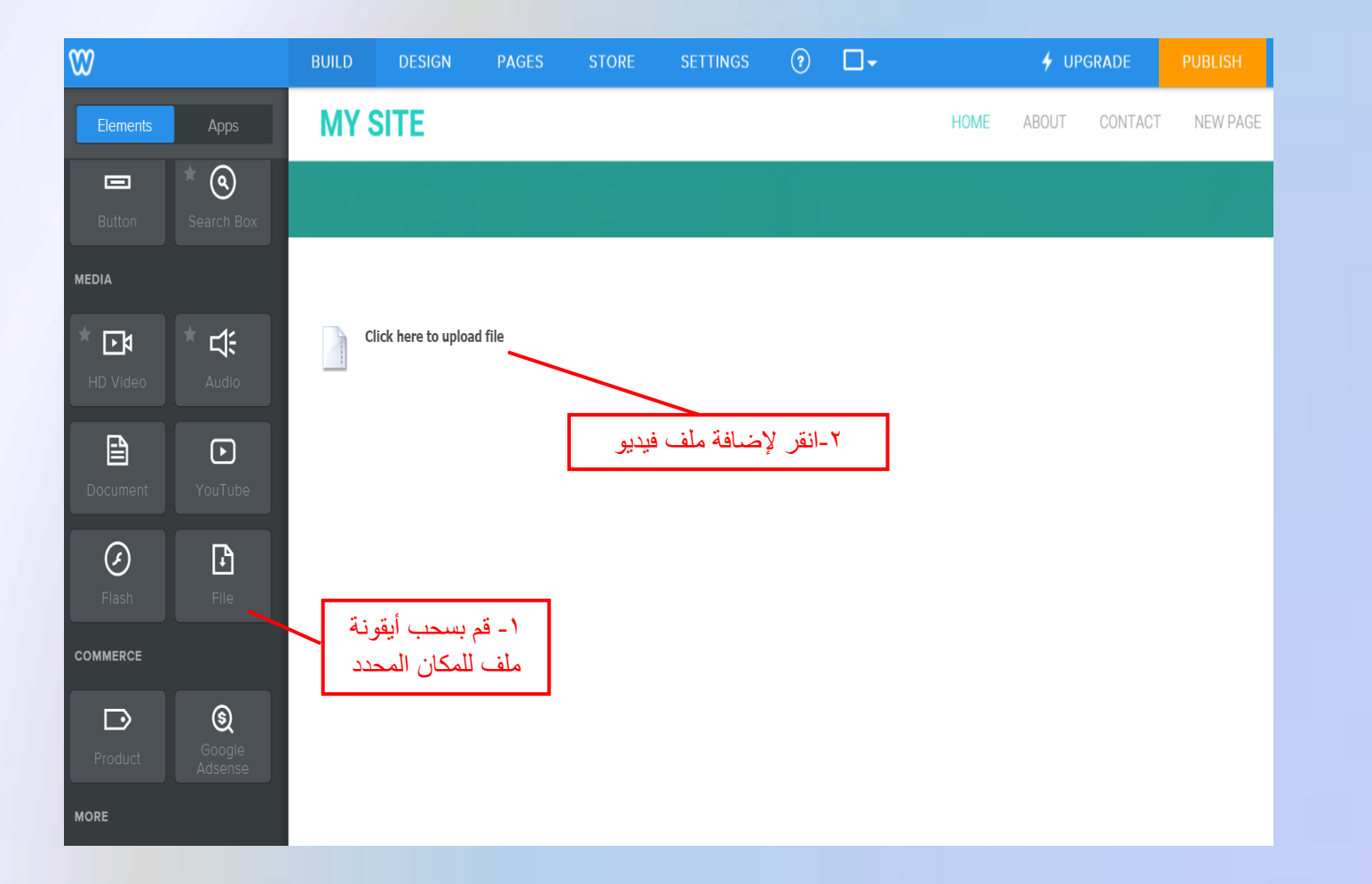

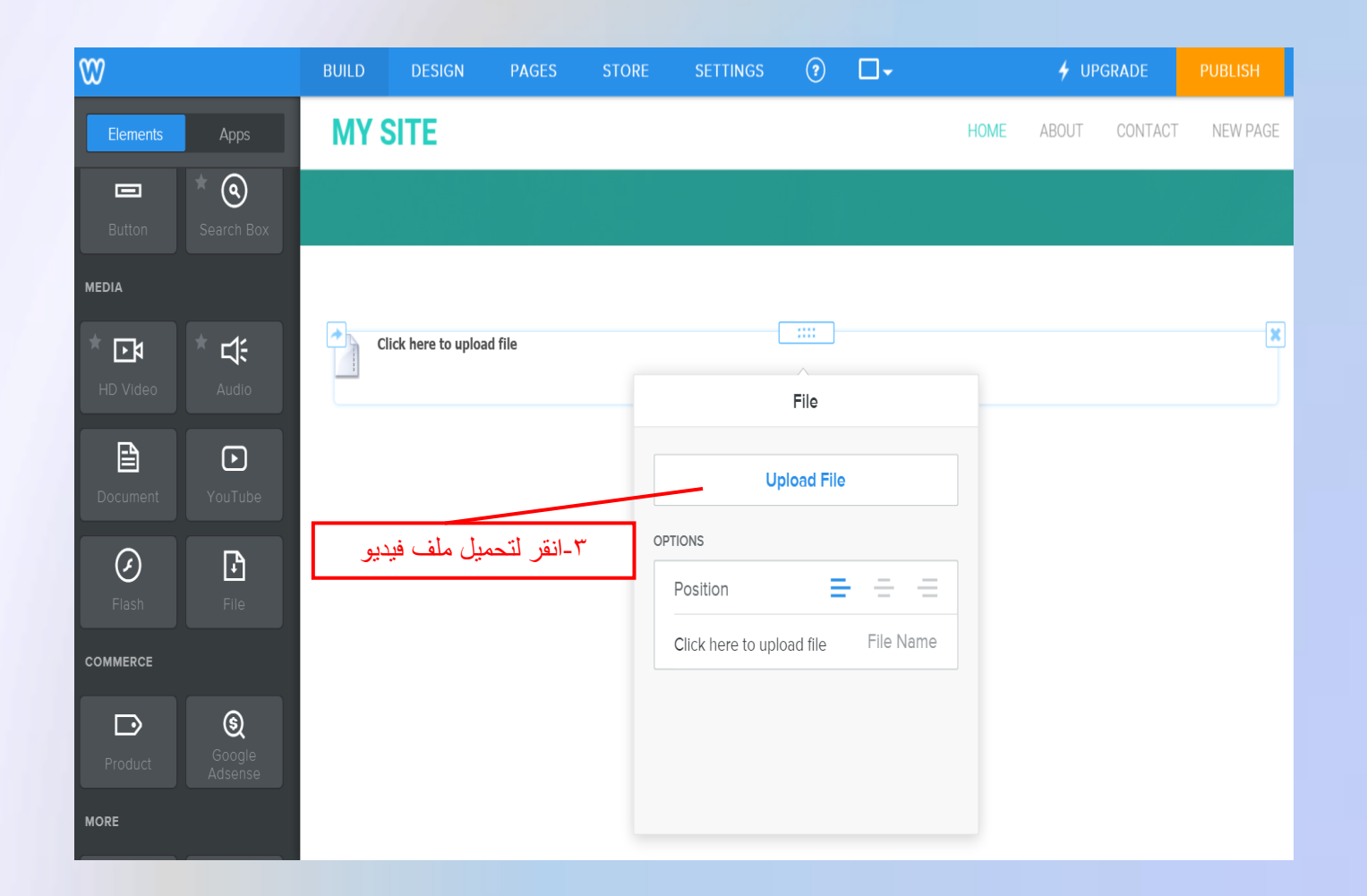

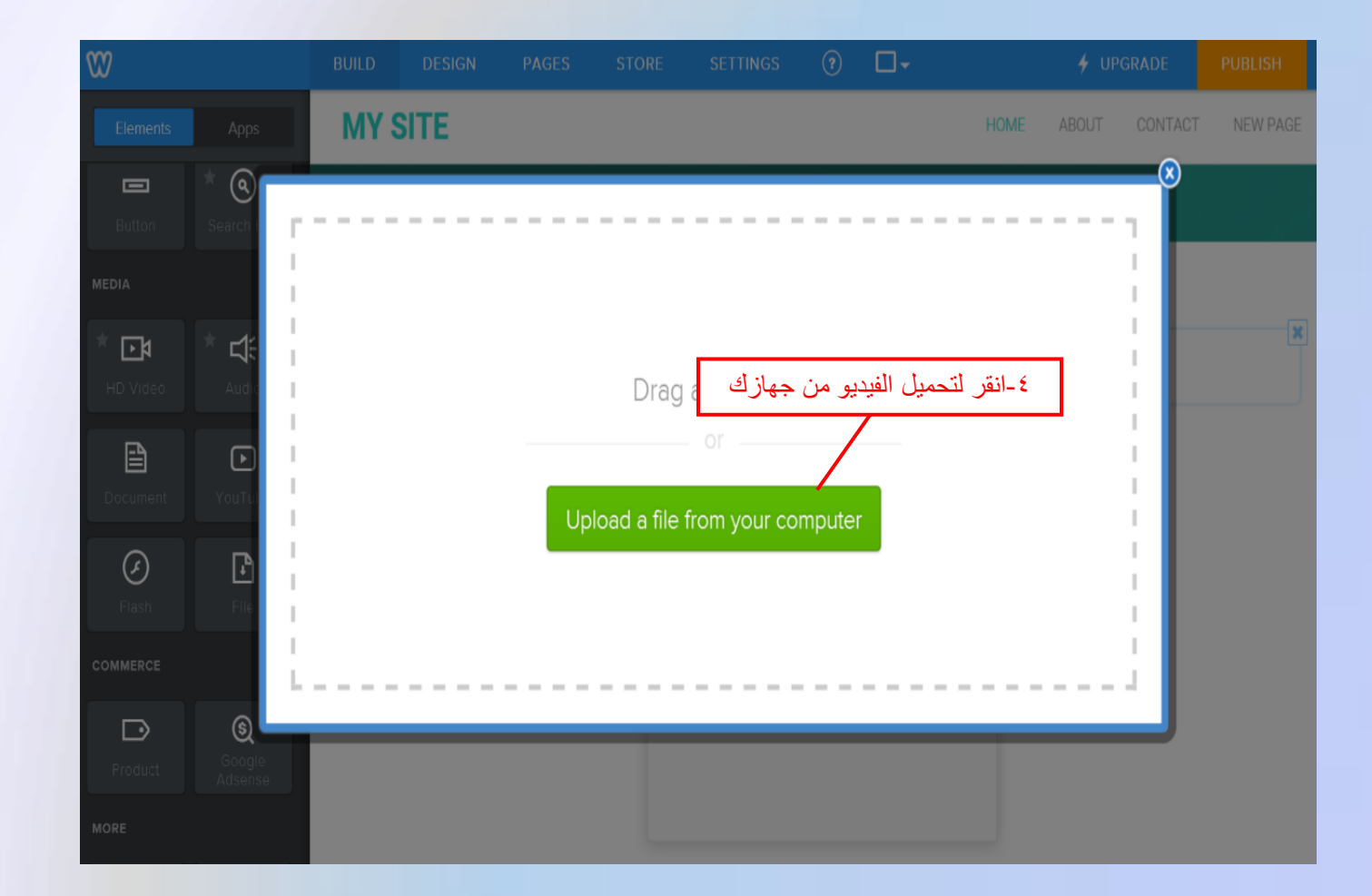

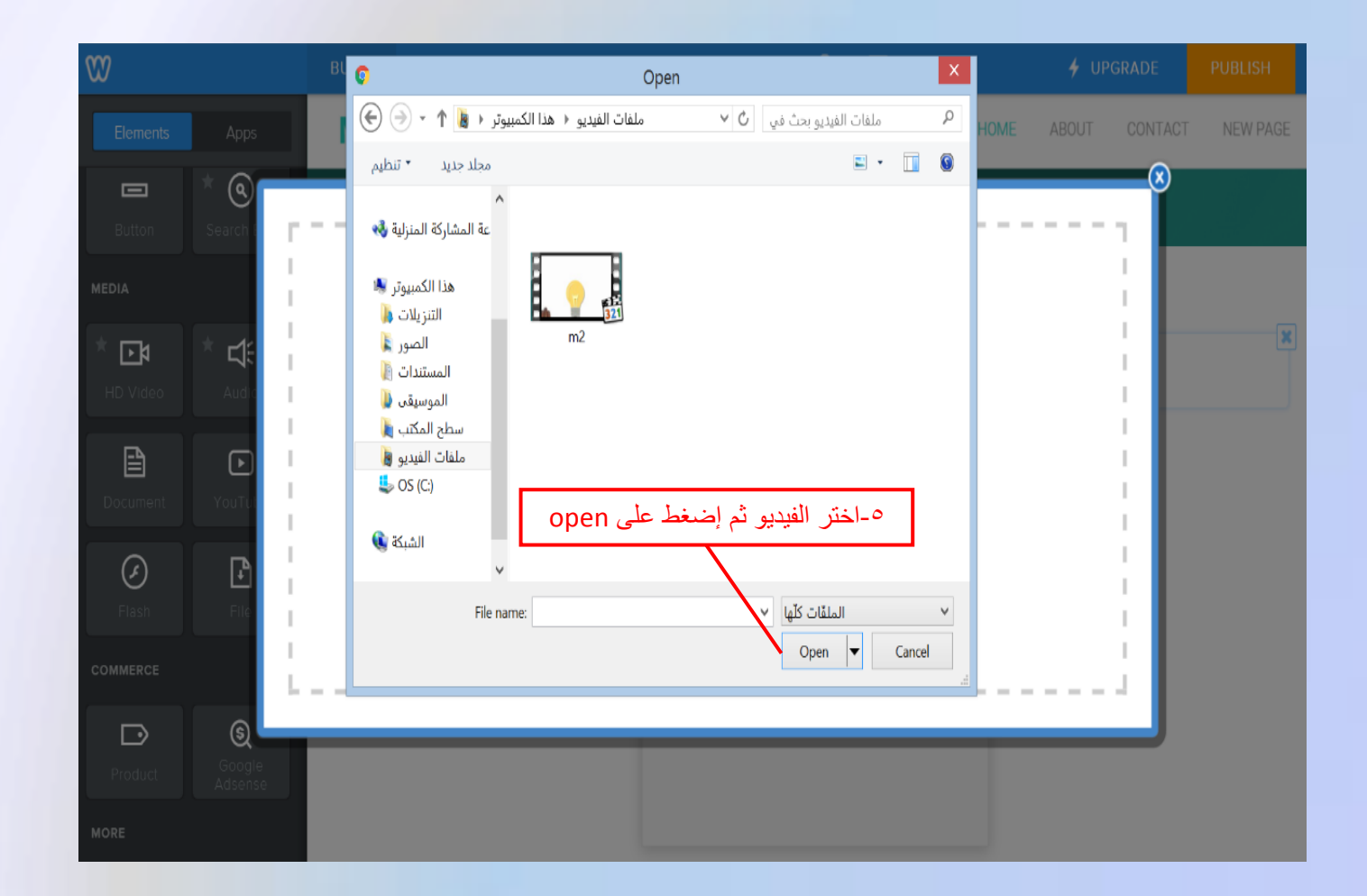

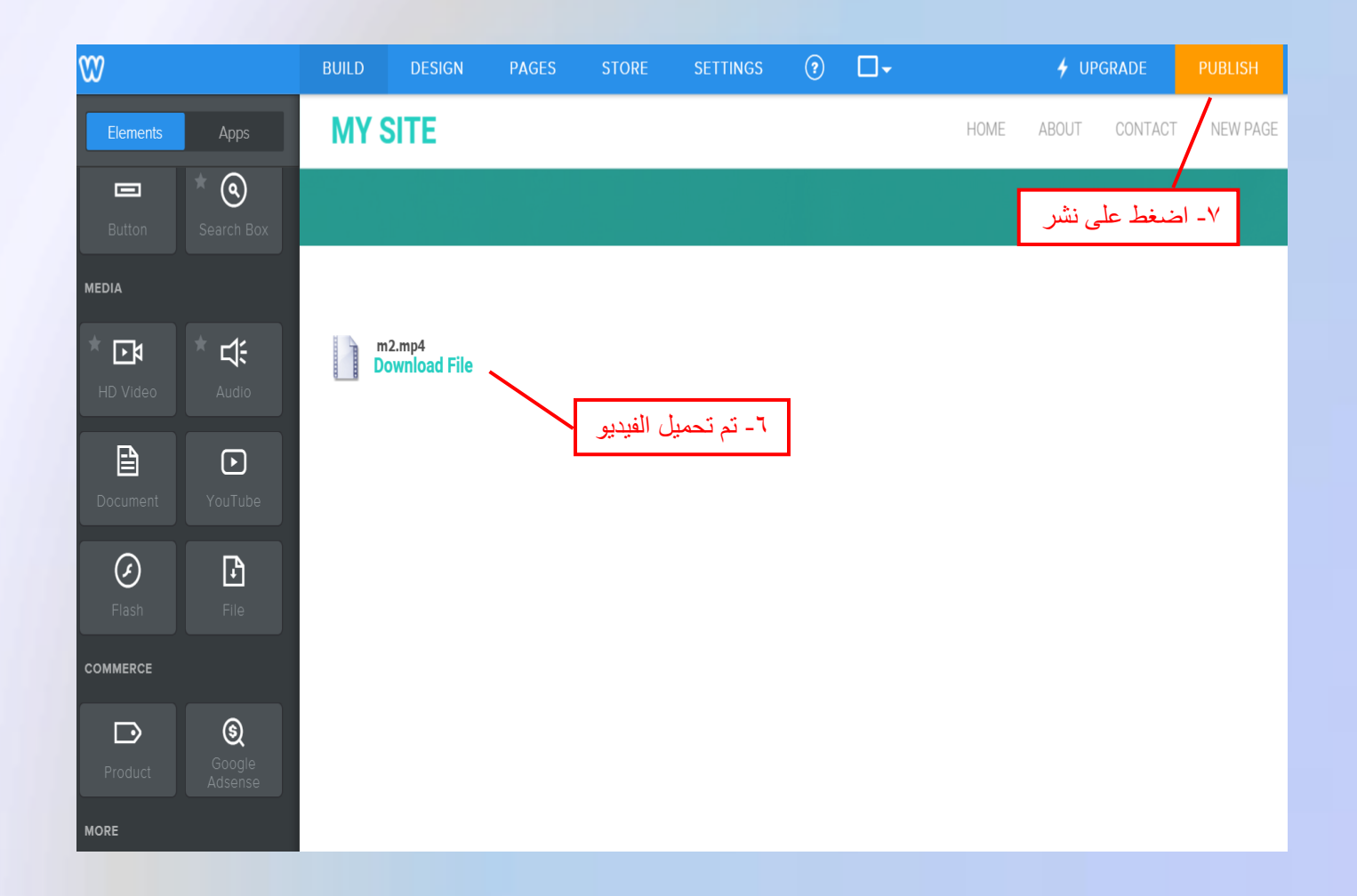

لتغير تصميم الموقع يمكنك الدخول من DESIGN:

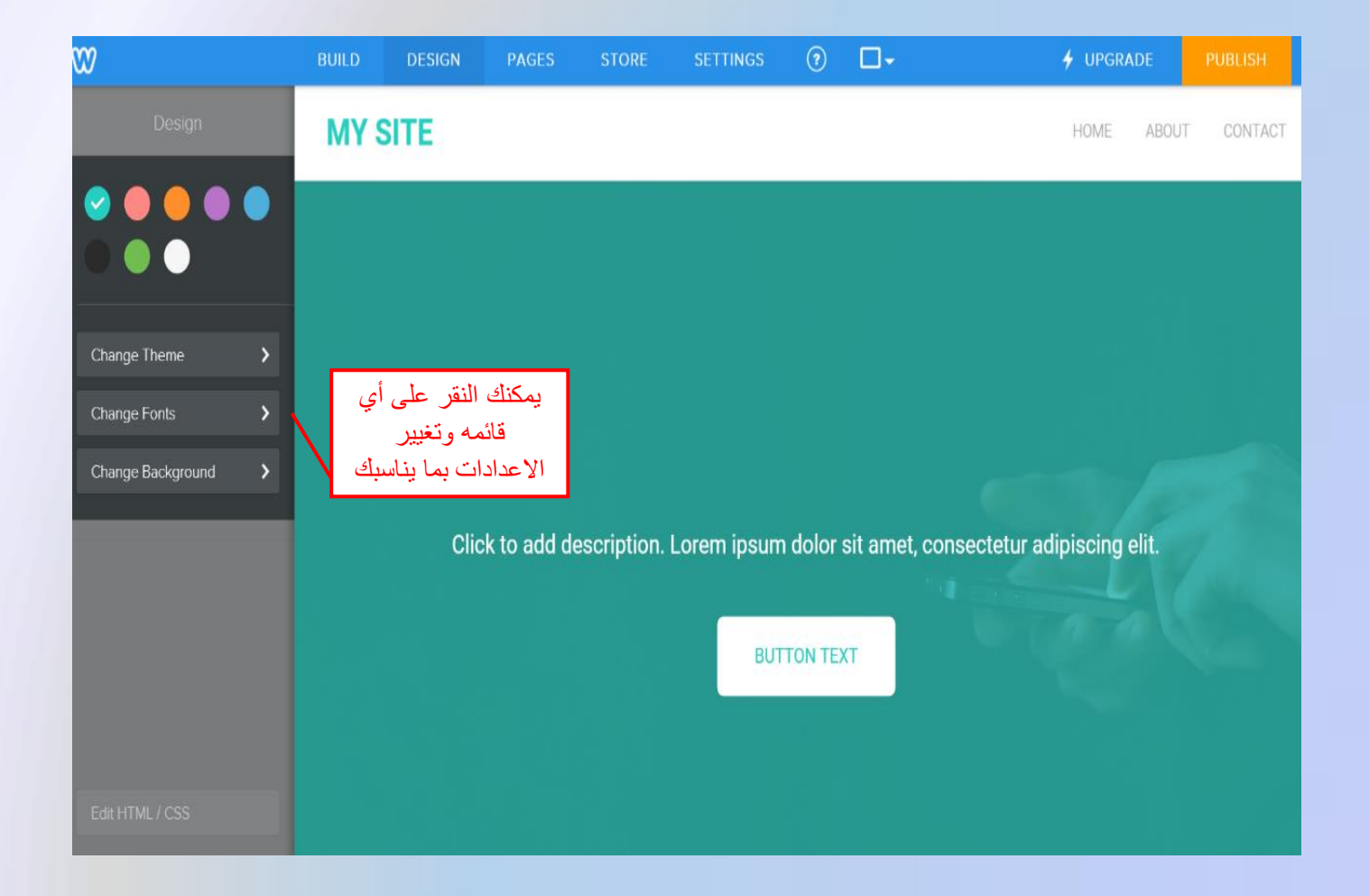

## لإضافة صفحات جديدة للموقع والتحكم باعداداتها من PAGES :

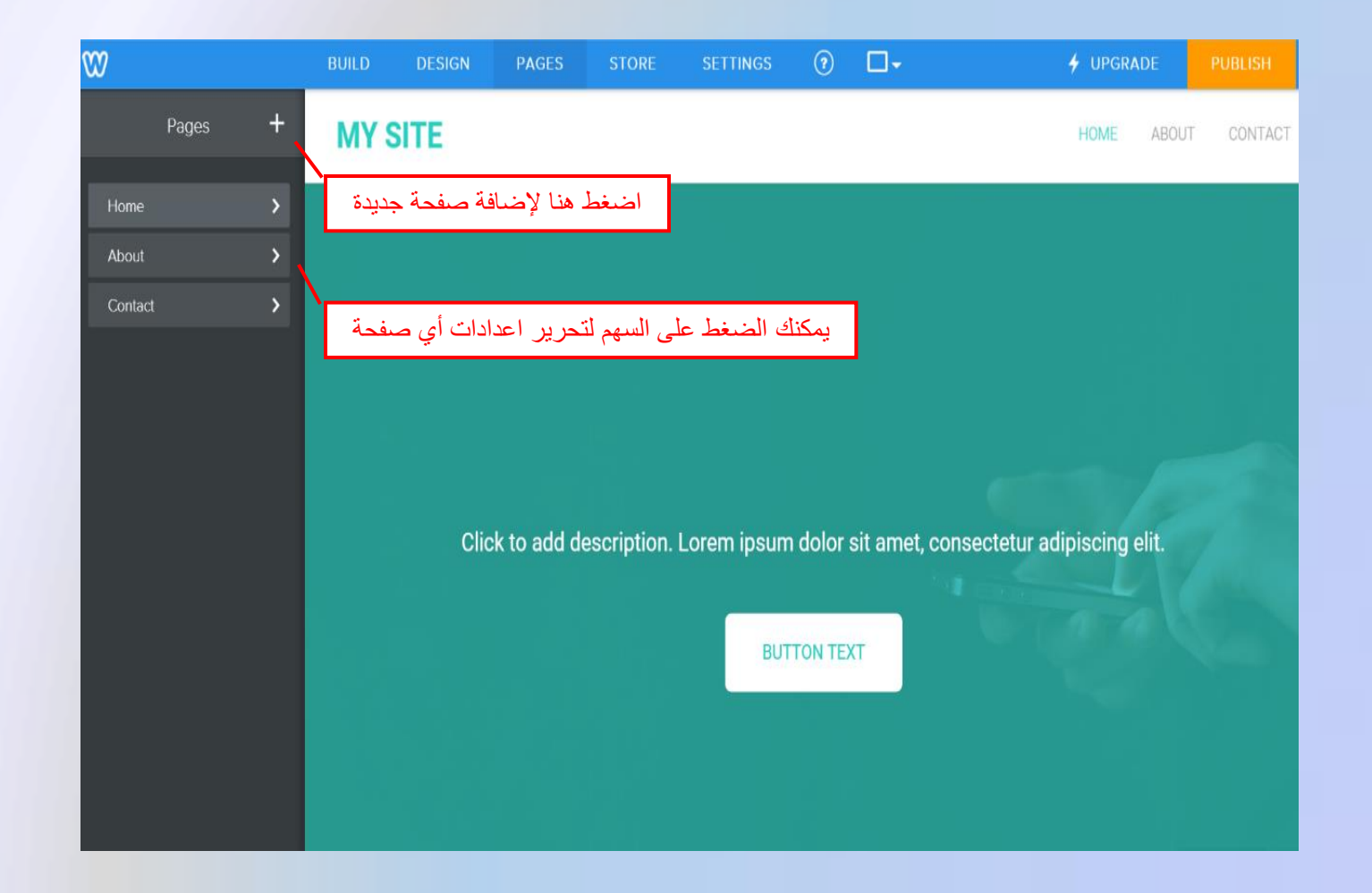

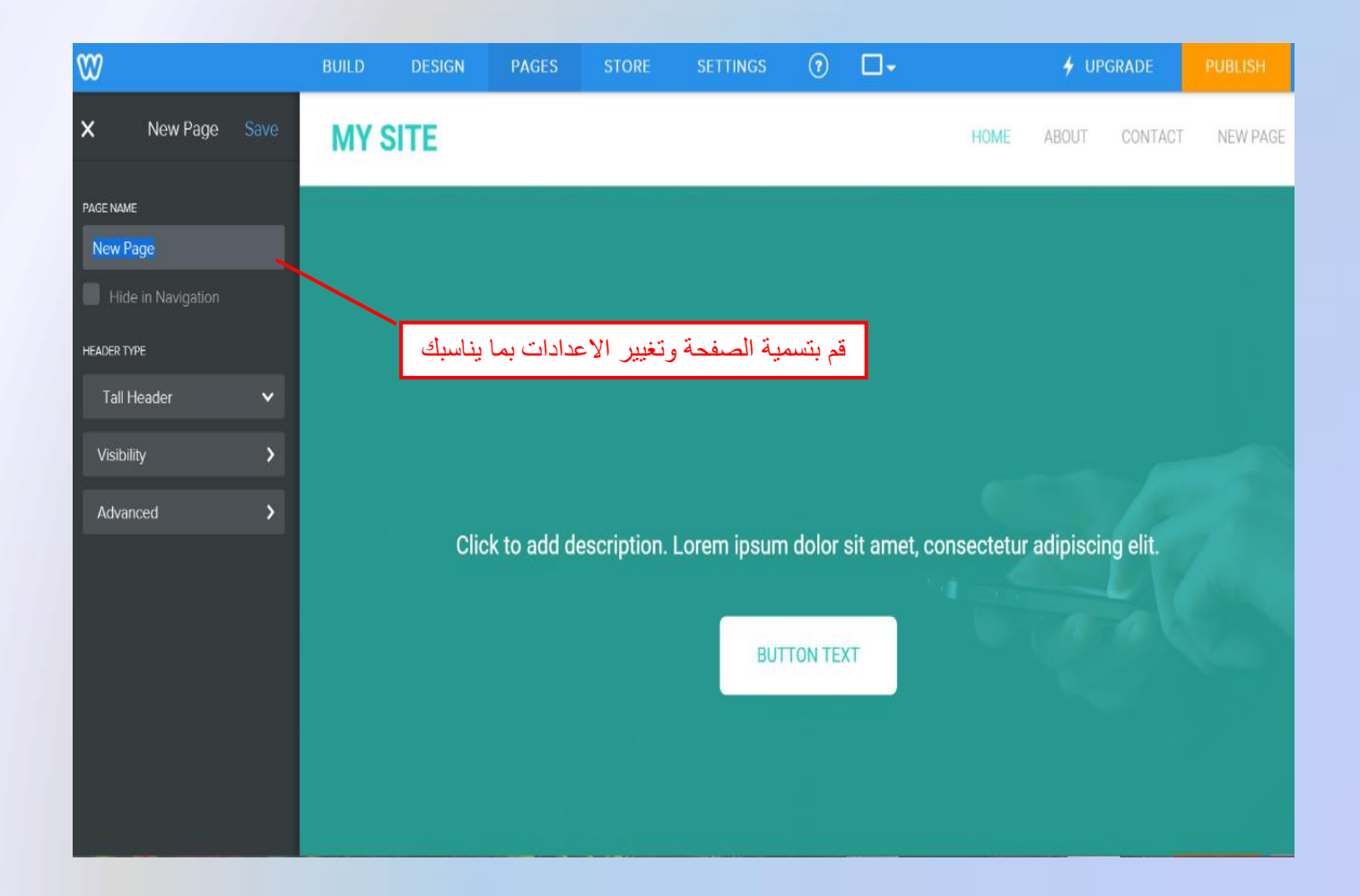

## يستخدم تبويب STORE لحفظ الصور والملفات بداخله:

|    |            | BUILD           | DESIGN       | PAGES                                                                       | STORE | SETTINGS | ?    |     | 🗲 UPGRADE | PUBLISH |  |  |  |  |
|----|------------|-----------------|--------------|-----------------------------------------------------------------------------|-------|----------|------|-----|-----------|---------|--|--|--|--|
| ×  |            | Store Dashboard |              |                                                                             |       |          |      |     |           |         |  |  |  |  |
| () | Dashboard  |                 |              |                                                                             |       |          |      |     |           |         |  |  |  |  |
|    | Products   | Getting Started |              |                                                                             |       |          |      |     |           |         |  |  |  |  |
| ī  | Storefront | 1               | Add a        | Store Pag                                                                   | e     |          |      |     | Add       |         |  |  |  |  |
| ≣  | Categories |                 | A store      | A store page helps to organize all of your products                         |       |          |      |     |           |         |  |  |  |  |
| 6  | Coupons    |                 | Add Products |                                                                             |       |          |      |     |           |         |  |  |  |  |
| Ê  | Orders     | 2               | Add or       | Add or import products to your store                                        |       |          |      | Add |           |         |  |  |  |  |
| Ф  | Settings   |                 |              |                                                                             |       |          |      |     |           |         |  |  |  |  |
|    |            | 3               | Add S        | Add Store Information This information will appear on invoices to customers |       |          |      |     | Add       |         |  |  |  |  |
|    |            |                 |              |                                                                             |       |          |      |     |           |         |  |  |  |  |
|    |            | Accept Payments |              |                                                                             |       |          |      |     |           |         |  |  |  |  |
|    |            | 4               | Choose       | Choose how to collect money from customers                                  |       |          | Eart |     |           |         |  |  |  |  |
|    |            |                 |              |                                                                             |       |          |      |     |           |         |  |  |  |  |

يستخدم تبويب SETTINGS لتغيير اعدادات الموقع:

|      |         | BUILD        | DESIGN                  | PAGES         | STORE | SETTINGS | (?) | 🗲 UPGRADE | PUBLISH |  |  |  |
|------|---------|--------------|-------------------------|---------------|-------|----------|-----|-----------|---------|--|--|--|
| ×    |         | 0            | 1                       |               |       |          |     |           |         |  |  |  |
|      |         | Gel          | heral                   |               |       |          |     |           |         |  |  |  |
| Ф    | General |              |                         |               |       |          |     |           |         |  |  |  |
| ~*   | SEO     | Site Address |                         |               |       |          |     |           |         |  |  |  |
| AMAS | Editors |              | computer1436.weebly.com |               |       |          |     |           |         |  |  |  |
| •    | Members | compl        |                         |               |       |          |     |           |         |  |  |  |
|      | My Apps | Site         | Site Title              |               |       |          |     |           |         |  |  |  |
| Ì    | Store   |              |                         |               |       |          |     |           |         |  |  |  |
| Ę    | Blog    | Mys          | Site                    |               |       |          |     |           | Save    |  |  |  |
|      |         | 🕑 Sho        | ow title on the t       | op of your pa | ges   |          |     |           |         |  |  |  |
|      |         |              |                         |               |       |          |     |           |         |  |  |  |
|      |         | SSL          |                         |               |       |          |     |           |         |  |  |  |
|      |         | × Off        |                         |               |       |          |     |           | Upgrade |  |  |  |

في الاخير نقوم بنشر الموقع من PUBLISH كالتالي :

| $\mathfrak{V}$                                                                                                    |                           | BUILD |         | · -                                                                                               | 🗶 🖌 UF       | GRADE    | PUBLISH  |
|----------------------------------------------------------------------------------------------------|---------------------------|-------|---------|---------------------------------------------------------------------------------------------------|--------------|----------|----------|
| Elements                                                                                                    | Apps                      | MY    | Cho     | oose Your Website Domain                                                                          | ABOUT        | CONTAC   | NEW PAGE |
|                                                                                                    |                           |       | This is | he address where people will find your website online.                                            |              | نىغط ھنا | iel- 1   |
| <b>T</b><br>Title                                                                                                    | Text                      |       | ۲       | Use a Subdomain of Weebly.com<br>A great way to get your website started                          |              |          |          |
| <b>.</b>                                                                                                    | 88                        |       |         | http:// computer1436 .weebly.com                                                                  |              |          |          |
| lmage                                                                                                    | Gallery                   |       |         | ده<br>Eor a more professional online presence                                                     | هر هذه الناف | سوف تظ   | -7       |
| <ul><li>▲ Image: A state of the state of the state of th</li></ul> | <b>O</b><br>Map           |       | 0       | http://www.                                                                                       |              |          |          |
| Contact Form                                                                                                    | <b>&gt;</b><br>Embed Code |       | 0       | <b>Connect a Domain You Already Own</b><br>Choose a plan and connect your domain in the next step |              |          |          |
|                                                                                                    |                           |       | Ŭ       | http:// www.example.com                                                                           | لتالي        | 1_7      |          |
| ÷<br>Divider                                                                                                    | C‡]<br>Spacer             |       |         | Continue                                                                                          |              |          |          |
|                                                                                                    | * (                       |       |         |                                                                                                   |              |          |          |

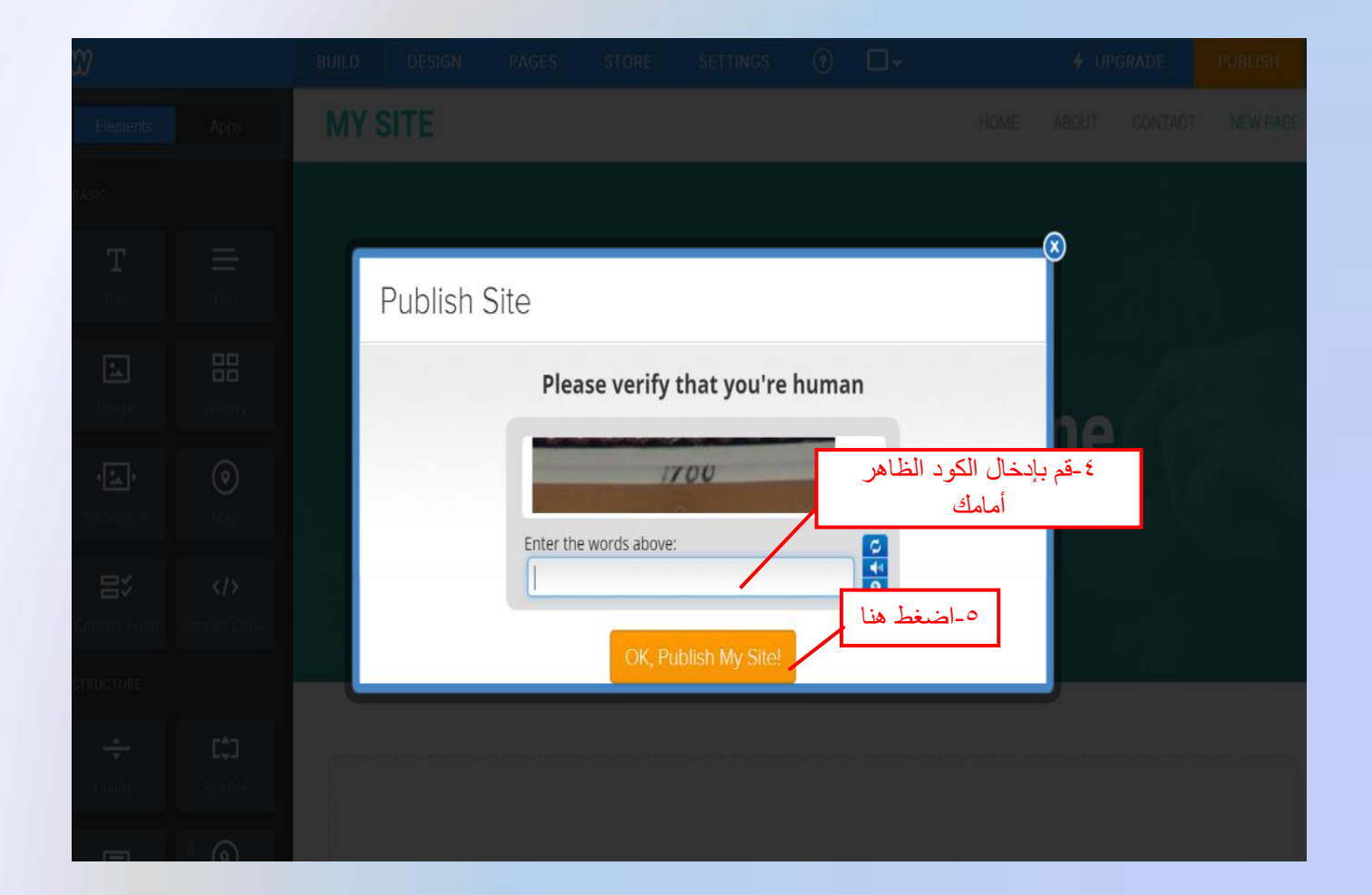

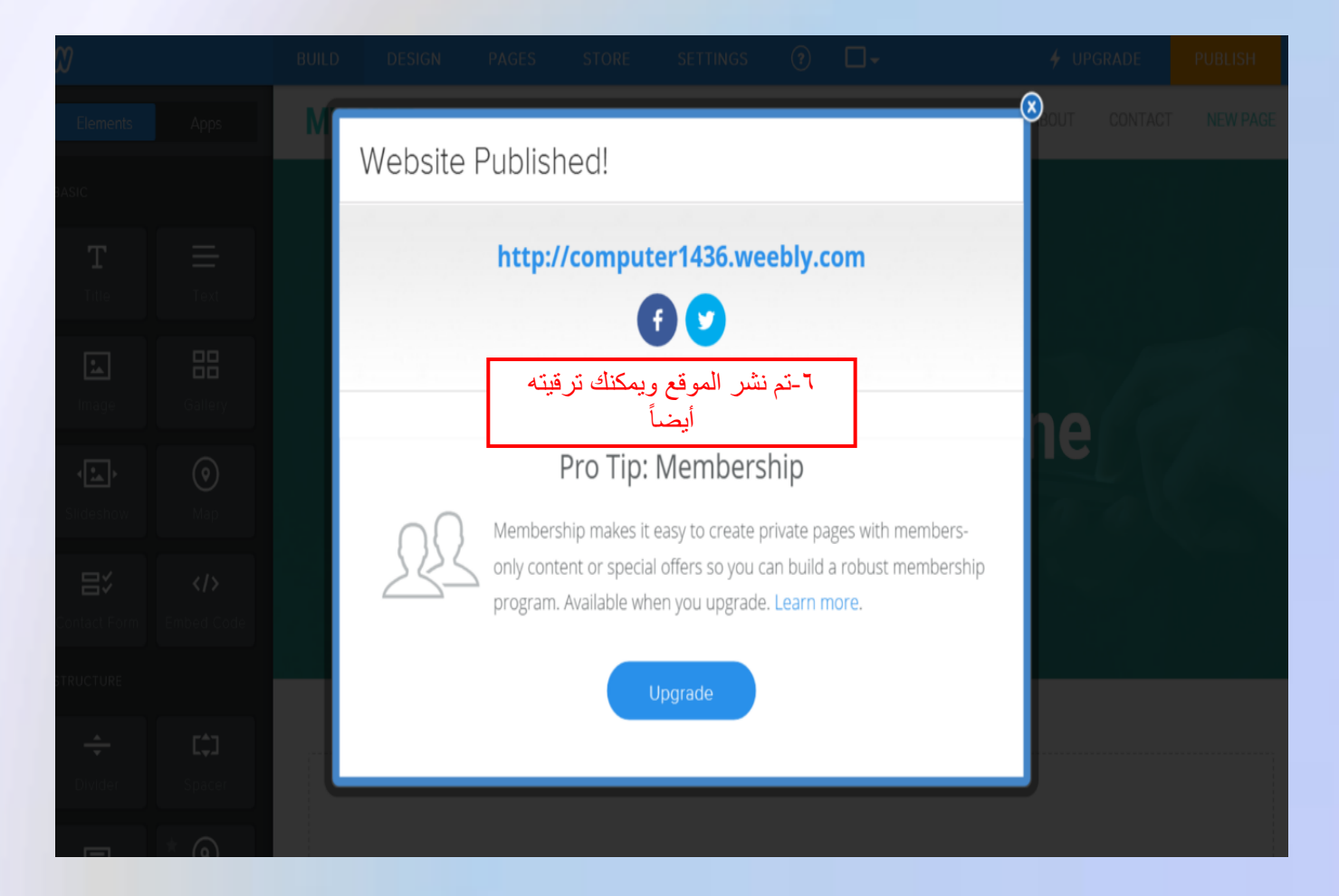

نهاية الدليل